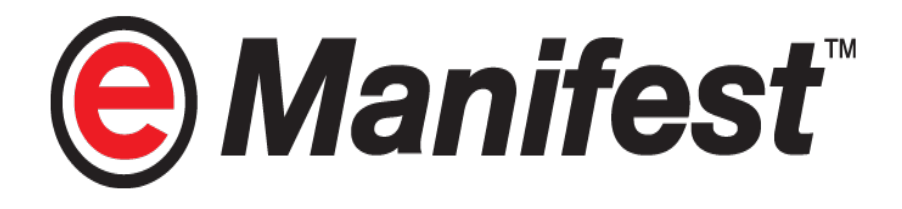

# ALDEC Pre- Alert Manifest Platform Air Cargo

**Courier Agents Module** 

**User Manual** 

Prepared by Dagang Net Technologies Sdn Bhd Version 1.0

# **Statement of Confidentiality**

The information contained in this document is confidential and proprietary to Dagang Net Technologies Sdn Bhd (DNT). This document may not be disclosed, duplicated or used, for any purpose, in whole or in part without the prior written of Dagang Net Technologies Sdn Bhd.

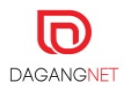

# **Revision History**

#### The release history of this document is as follows;

| Document Category   | User Manual                                      |
|---------------------|--------------------------------------------------|
| Document Title      | Pre Alert Manifest (ALDEC) User Manual - Courier |
|                     | Agents Module                                    |
| Version No          | 1.0                                              |
| implementation Date | 20 February, 2019                                |

| Version | Date                 | Author  | Description of Amendment |
|---------|----------------------|---------|--------------------------|
| 1.0     | 20 February,<br>2019 | Suryati | Initial Copy             |
|         |                      |         |                          |
|         |                      |         |                          |
|         |                      |         |                          |

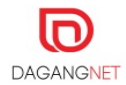

# Abbreviation

| Abbreviation | Definition                        |  |  |  |
|--------------|-----------------------------------|--|--|--|
| DNT          | Dagang Net Technologies Sdn Bhd   |  |  |  |
| RMCDD        | Royal Malysian Customs Department |  |  |  |
| EHU          | Express Handling Unit (EHU)       |  |  |  |
| DR           | Direct Release                    |  |  |  |
| HAWB         | House Airway Bill                 |  |  |  |
| MAWB         | Master Airway Bill                |  |  |  |
| DRCS         | Direct Release Confirmation Slip  |  |  |  |
| PCA          | Principal Customs Area            |  |  |  |

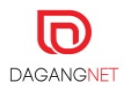

# **Table of Content**

| <b>Revision Hi</b>                                         | story                                                                                                    |                                                                                                    | 3                                     |
|------------------------------------------------------------|----------------------------------------------------------------------------------------------------|----------------------------------------------------------------------------------------------------|---------------------------------------|
| Abbreviatio                                                | n                                                                                                    |                                                                                                    | 4                                     |
| Section 1.<br>1.1.<br>1.2.<br>1.3.<br>1.4.<br>1.5.<br>1.6. | Introduction<br>What is ALDE<br>How does AL<br>Who Should<br>Requirements<br>About This Per<br>Support Infor | DN<br>EC System?<br>DEC Benefit Me?<br>Read This Publication?<br>s to use ALDEC<br>ublication<br>mation. | 6<br>6<br>6<br>6<br>7<br>7            |
| Section 2.<br>2.1.<br>2.2.                                 | Getting St<br>System Acce<br>Log In                                                                          | artedss.                                                                                                 | <mark>8</mark><br>8<br>9              |
| Section 3.<br>3.1.<br>3.2.                                 | Main Men<br>Pre Alert Listi<br>Search and V<br>3.2.1.<br>3.2.2.                                              | U                                                                                                    | 0<br>10<br>11<br>.11<br>.11           |
| <b>Section 4.</b><br>4.1.<br>4.2.<br>4.3.                  | Set Pickup Fo<br>Submit Scheo<br>GetResponse                                                                 | Dider<br>duler<br>Scheduler                                                                              | <mark>13</mark><br>14<br>15<br>15     |
| Section 5.<br>5.1.                                         | Manual E<br>Create New M<br>5.1.1.<br>5.1.2.                                                                 | ntry                                                                                                    | l <mark>6</mark><br>16<br>.16<br>.17  |
| <b>Section 6.</b><br>6.1.<br>6.2.                          | Superset XM<br>Superset XM                                                                                   | XML                                                                                                    | <b>9</b><br>19<br>20                  |
| Section 7.                                                 | Upload Fa                                                                                                    | acility2                                                                                                 | 22                                    |
| Section 8.<br>8.1.                                         | Gate Pass<br>Create New 0<br>8.1.1.<br>8.1.2.<br>8.1.3.<br>8.1.4.                                            | S<br>Gate Pass<br>Add New Gate Pass<br>Import Excel (Form Filler)<br>Paste HAWB No<br>Release History    | 24<br>.24<br>.24<br>.27<br>.29<br>.30 |
| 8.2.                                                       | View and Prir                                                                                                | nt Gate Pass                                                                                             | 31                                    |

# Section 1. Introduction

# 1.1. What is ALDEC System?

ALDEC is a client based application that allows the flexibility to facilitate preparation and submission of trade declaration whist integrating with customer's in house system. This will improves productivity, efficiency and turnaround time in the trade declaration life cycle.

ALDEC offers 4 methods, depending on the user's information required for trade declaration, which are:

- i. Manual Entry
- ii. Superset XML Full
- iii. Superset Partial
- iv. Upload Facility

## 1.2. How does ALDEC Benefit Me?

- Improves productivity, efficiency and turnaround time
- Expediting the review process and approval at the Express Handling Unit (EHU)
- Enhancing the level of risk management capability and monitoring of all consignment under the 'De Minimis' category.

# 1.3. Who Should Read This Publication?

This user manual is designed to accommodate the specific requirements of each user. This publication (or topic collection) is intended for;

i. Courier Agents

# 1.4. Requirements to use ALDEC

ALDEC System is a non-web based application. ALDEC database will be installed in user's computer. Internet connection is required during LOGIN.

Before any installation is made, users must:

- Registered with DNT with an active account- For new registration, please refer to ALDEC Registration User Manual.
- Have personal Computer / Laptop / Notebook with below requirements:
  - Window 7 SP 1 and above
  - 64 –bit Operating System
  - 8.00 GB RAM
  - At least 1.5 Gigabytes (GB) of available space on the hard disk

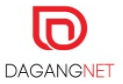

- Internet Connection
- Printer connectivity is via Com and USB Port. It must be compatible with laser jet and double jet printers or with the following dot matrix printer
  - Epson LQ 2090
  - Epson LQ 300
  - Panasonic KXP1121
  - Data Product 8524

## 1.5. About This Publication

This publication is to provide an overview on how to use ALDEC system and deeper understand on the system with step by step helps.

## 1.6. Support Information

Should there be any issues arising from the use of the system, please contact Dagang Net's Careline;

Call our CARELINE at **1300 133 133** or email to <u>careline@dagangnet.com</u>

CARELINE is available 24 hours daily, including public holidays

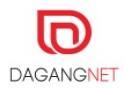

# Section 2. Getting Started

This user manual documents the step by step guide for Courier Agents to access Pre Alert Manifest system to process the Pre-Alert according to validation business rules decision.

## 2.1. System Access

ALDEC Installation is required before users can use this system. Please refer to *ALDEC Installation Guide* for installation process.

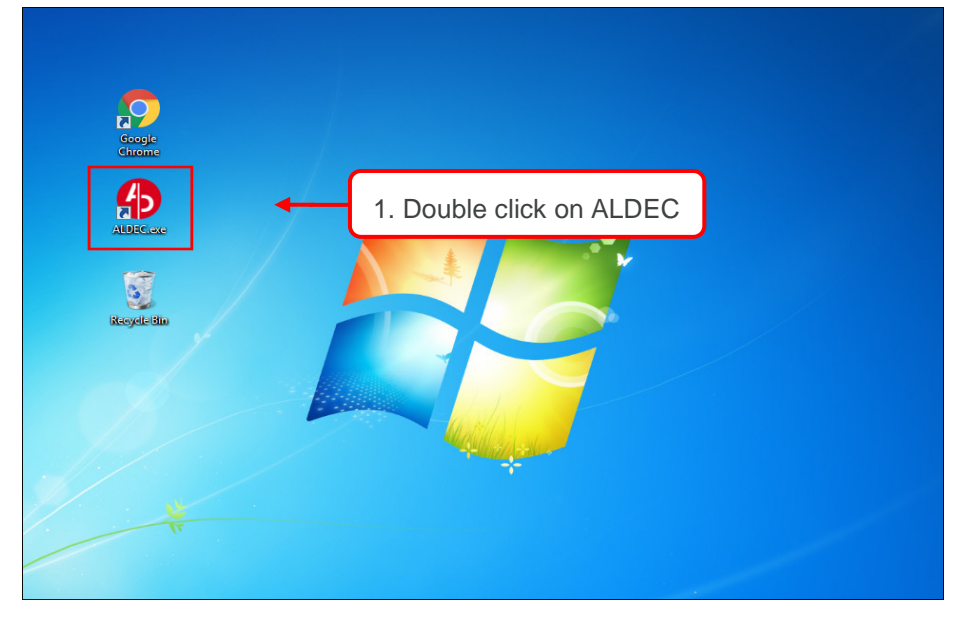

Figure 1

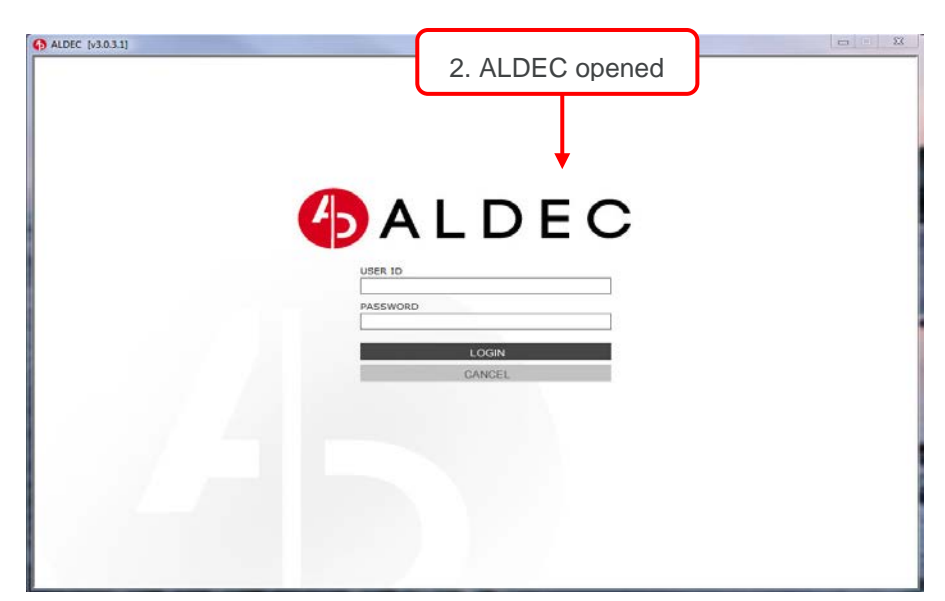

Figure 2

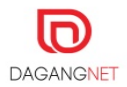

# 2.2. Log In

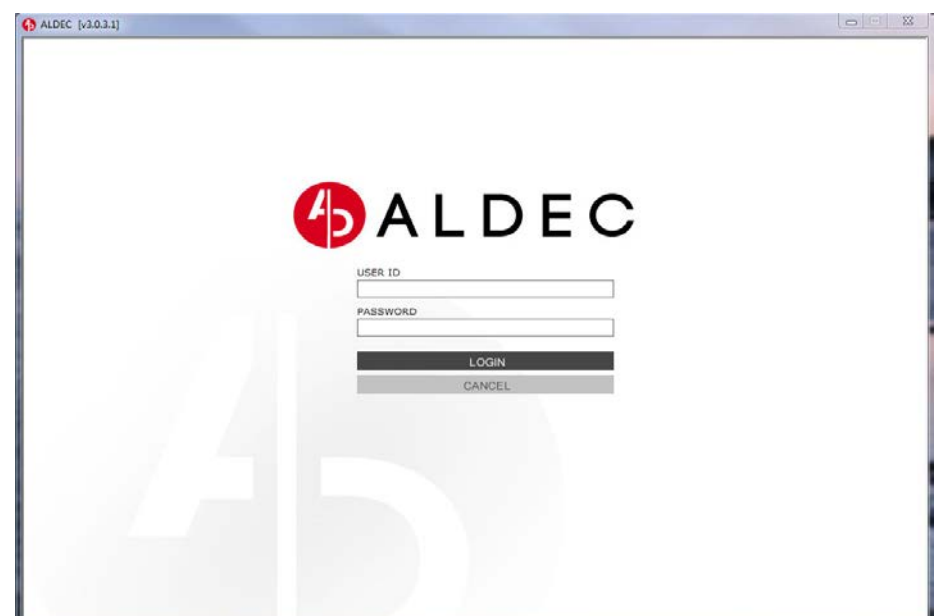

Figure 3

- i. In the Login page, enter the username and password as registered.
- ii. Click on LOGIN to login.
- iii. ALDEC main page will be displayed. Click on the menu to access the system as in Figure 4 below.

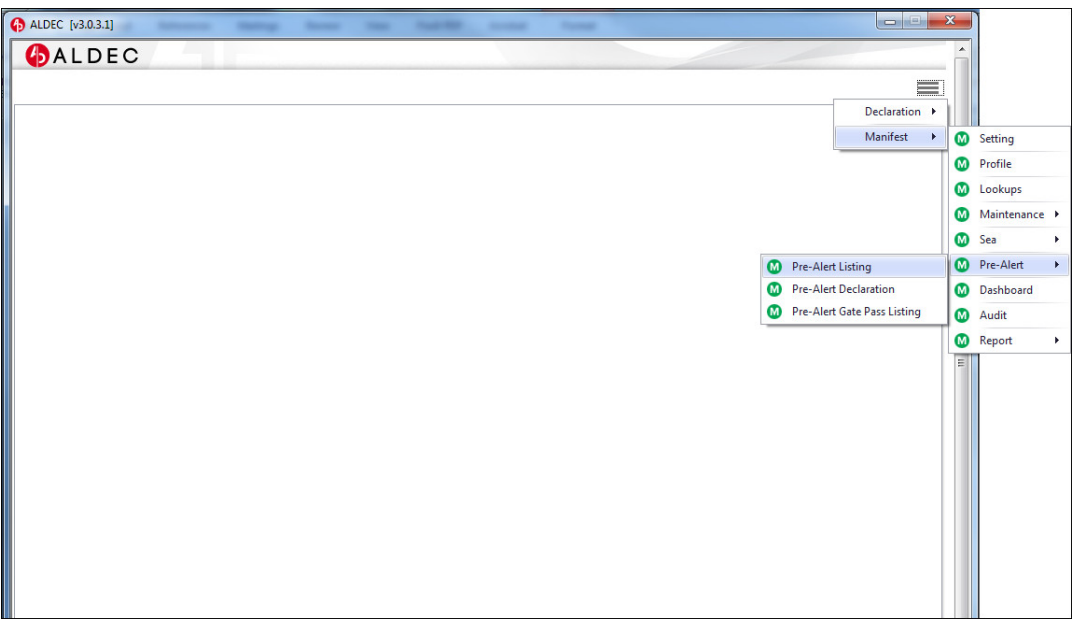

Figure 4

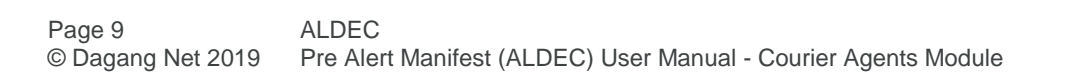

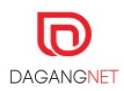

# Section 3. Main Menu

## 3.1. Pre Alert Listing

This section listed all pre alert manifests. These listing can be search and view based on its Job No, MAWB No, Flight No, MAWB Status based on selected Declaration Date.

|    | Declaration +                  |   |               |
|----|--------------------------------|---|---------------|
|    | <ol> <li>Manifest →</li> </ol> | 0 | Setting       |
|    |                                | 0 | Profile       |
|    |                                | 0 | Lookups       |
|    |                                | 0 | Maintenance 🕨 |
|    |                                | 0 | Sea 💦         |
| 0  | Pre-Alert Listing              | 0 | Pre-Alert 2   |
|    | Pre-Alert Declaration          | 0 | Dashboard     |
| 0  |                                |   | Audit         |
| 00 | Pre-Alert Gate Pass Listing    |   | Addit         |

- i. On the top right of the screen, click on the menu , then click Pre Alert and then click on Pre-Alert Listing as in Figure 6 above.
- ii. Pre-Alert Listing page will be displayed as in Figure 7 below.

| ALDEC [v3.0.3.1]               |                                                            |              |
|--------------------------------|------------------------------------------------------------|--------------|
| (DALDEC)                       |                                                            | Â            |
| Pre-Alert Listing              |                                                            | =            |
| M Pre-Alert Listing 🗶          |                                                            |              |
| 😒 Refresh 🗔 Submit 💿 New 🗔 A   | archive                                                    |              |
| Search Listing                 |                                                            |              |
| Job No.                        | MAWB Status     Completed                                  |              |
| MAWB No.                       | Archive All Jobs                                           |              |
| Flight No.                     | ▲ Dedaration Date     ← From 01/01/2019 ▼ To 12/02/2019 ▼  |              |
|                                |                                                            | Reset Search |
| Job No. MAWB No. Declaration I | Date Flight No. Status Extraction Date Locking Id EAI Type | Ready Query  |
|                                |                                                            |              |

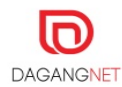

# 3.2. Search and View Pre-Alert

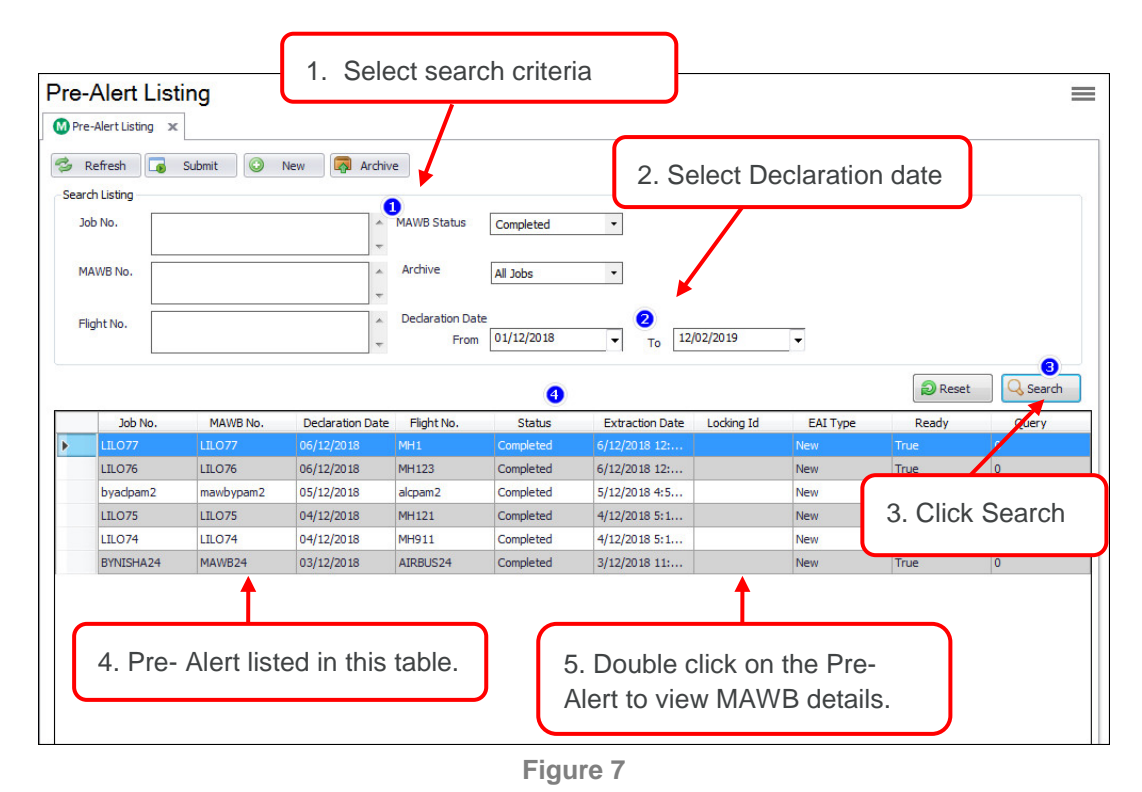

### 3.2.1. MAWB Info

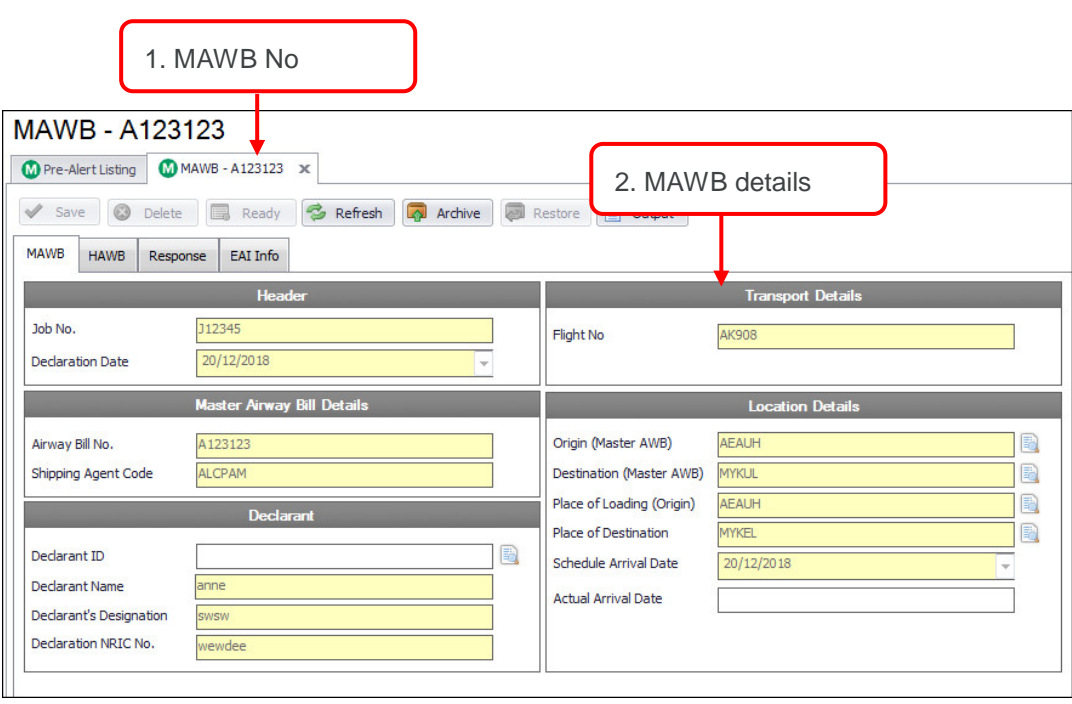

Figure 8

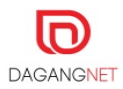

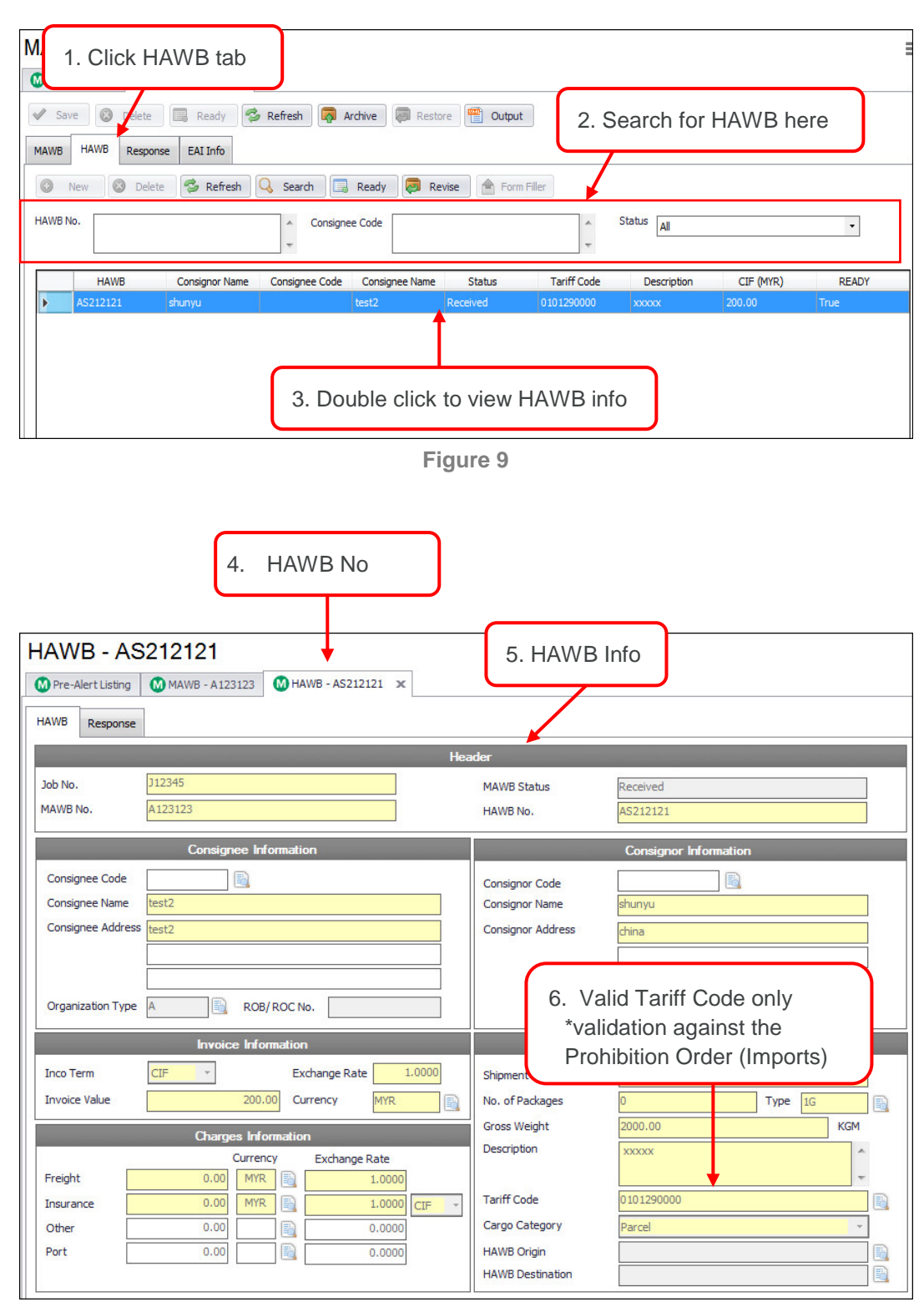

Figure 10

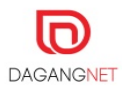

# Section 4. Setting

Setting section allows users to set the pickup folder, setting scheduler, log setting and other setting for Pre-Alert.

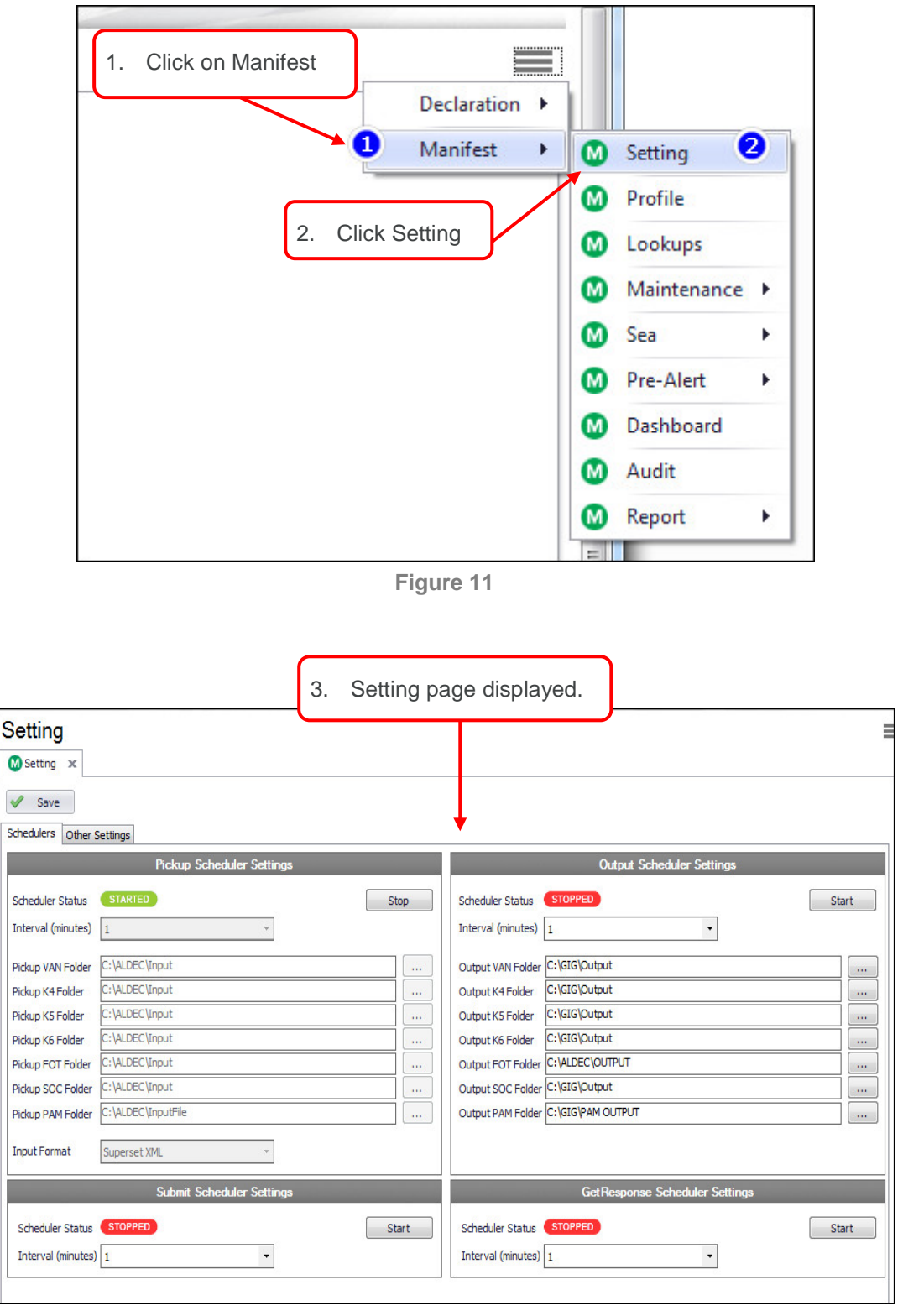

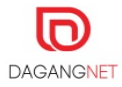

## 4.1. Set Pickup Folder

Pickup Scheduler is the location or folder of the Superset XML file is located and generated from user's back end system. This folder will determine either it's full/partial Superset XML.

| Setting                              |                       |                                     | :     |
|--------------------------------------|-----------------------|-------------------------------------|-------|
| M Setting X                          |                       |                                     |       |
| Schedulers Other Settings            |                       |                                     |       |
| Pickup Schedu                        | ıler Settings         | Output Scheduler Settings           |       |
| Scheduler Status STOPPED             | Start                 | Scheduler Statue STOPPED            | Start |
| Interval (minutes)                   | 1. Click here to sele | ect pickup                          |       |
| Pickup VAN Folder C:\ALDEC\Input     | folder for the XM     | Il file                             |       |
| Pickup K4 Folder C: \ALDEC \Input    |                       |                                     |       |
| Pickup K5 Folder C: \ALDEC \Input    |                       | Output K5 Folder C:\GIG\Output      |       |
| Pickup K6 Folder C: \ALDEC \Input    |                       | Output K6 Folder C:\GIG\Output      |       |
| Pickup FOT Folder C:\ALDEC\Input     |                       | Output FOT Folder C:\ALDEC\OUTPUT   |       |
| Pickup SOC Folder C:\ALDEC\Input     |                       | Output SOC Folder C:\GIG\Output     |       |
| Pickup PAM Folder C:\ALDEC\InputFile |                       | Output PAM Folder C:\GIG\PAM OUTPUT |       |
| Input Format Superset XML            | •                     |                                     |       |
| Submit Schedu                        | uler Settings         | GetResponse Scheduler Settings      |       |
| Scheduler Status STOPPED             | Start                 | Scheduler Status STOPPED            | Start |
| Interval (minutes) 1                 | •                     | Interval (minutes) 1                |       |
|                                      |                       |                                     |       |

Figure 13

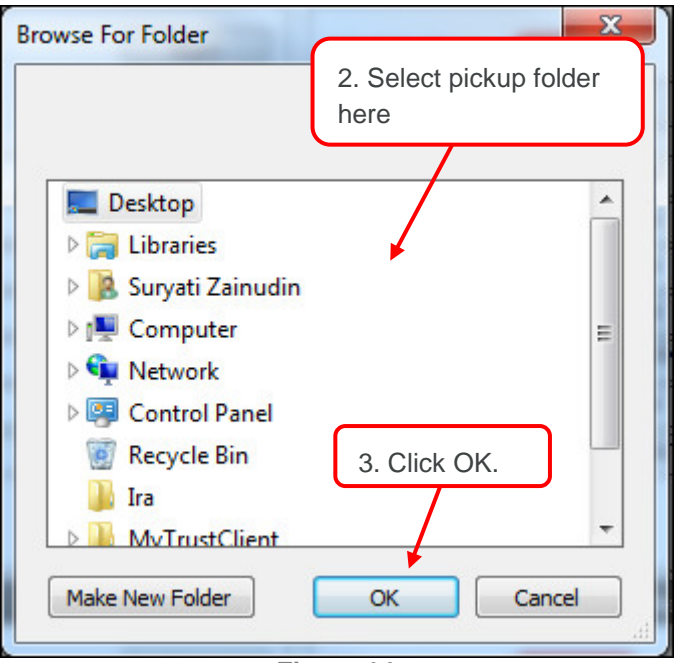

Figure 14

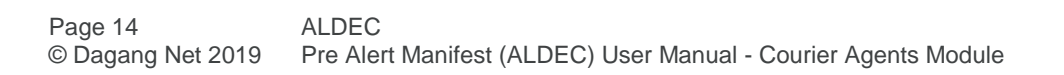

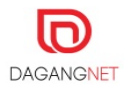

## 4.2. Submit Scheduler

This scheduler will submit information from front end of ALDEC to back end.

The Interval (Minutes) is when the file will be submitted and Response. For example, for 1 Minute interval, the file and response is within 1 minutes.

| Setting                                                                                                    | 1. Scheduler for output from<br>ALDEC to Courier Agent                                                                                                    |
|----------------------------------------------------------------------------------------------------|----------------------------------------------------------------------------------------------------|
| Schedulers Other Settings                                                                                                    |                                                                                                    |
| Pickup Scheduler Settings         Scheduler Settings         Scheduler Status         Interval (minutes)         Interval (minutes)       1         Pickup VAN Folder       C: VALDEC \Input         Pickup       1.       Scheduler for sending info         Pickup       1.       Scheduler to customs EHU         Pickup SOC Folder | Output Scheduler Settings         Scheduler Status       STOPPED       Start         Interval (minutes)       1       •         Output VAN Folder       C: (SIG (Output       •         Output KA Folder       C: (SIG (Output       •         Output KS Folder       C: (SIG (Output       •         Output KS Folder       C: (SIG (Output       •         Output KS Folder       C: (SIG (Output       •         Output KS Folder       C: (SIG (Output       •         Output FOT Folder       C: (SIG (Output       •         Output FOT Folder       C: (SIG (Output       •         Output SOC Folder       C: (SIG (Output       •         Output PAM Folder       C: (SIG (SUPUt)       •         Output SOC Folder       C: (SIG (SUPUt)       •         Output PAM Folder       C: (SIG (SUPUt)       • |
| Input Format Superset XML   Submit Scheduler Settings Scheduler Status STOPPED Start Interval (minutes) 1                                                                                                    | GetResponse Scheduler Settings<br>Scheduler Status STOPPED Start<br>2. Interval                                                                                                    |

Figure 15

## 4.3. GetResponse Scheduler

This scheduler will submit information from back system to front end of ALDEC, where response time to users within this interval time.

| Setting                                                                                                    |                                                                                                    |       |                                                                                                    |
|----------------------------------------------------------------------------------------------------|----------------------------------------------------------------------------------------------------|-------|----------------------------------------------------------------------------------------------------|
| M Setting 🗙                                                                                                    |                                                                                                    |       |                                                                                                    |
| Schedulers Other                                                                                                    | Settings                                                                                                    |       |                                                                                                    |
|                                                                                                    | Pickup Scheduler Settings                                                                                                    |       | Output Scheduler Settings                                                                                                    |
| Scheduler Status<br>Interval (minutes)                                                                                                  | <b>STOPPED</b>                                                                                                    | Start | Scheduler Status STOPPED Start                                                                                                    |
| Pickup VAN Folder<br>Pickup K4 Folder<br>Pickup K5 Folder<br>Pickup K6 Folder<br>Pickup FOT Folder<br>Pickup PAM Folder<br>Input Format | C: VALDEC Vinput<br>C: VALDEC Vinput<br>C: VALDEC Vinput<br>C: VALDEC Vinput<br>C: VALDEC Vinput<br>C: VALDEC Vinput<br>C: VALDEC VinputFile<br>Superset XML |       | Output VAN Folder C:\GIG\Dutput UAN Folder C:\GIG\Dutput UAU K4 Folder C:\GIG\Dutput UAU K5 Folder C:\GIG\Dutput UAU UAU UAU UAU UAU UAU UAU UAU UAU UA |
| Scheduler Status<br>Interval (minutes)                                                                                                  | Submit Scheduler Settings                                                                                                    | Start | Get Response Scheduler Settings           Scheduler Status         StopPED           Interval (minutes)         1                                       |

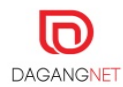

# Section 5. Manual Entry

# 5.1. Create New Manual Entry

ALDEC allows users to key in MAWB and HAWB information manually into the system.

| Setting Setting   | j<br>isting 🗙 🙆 MAWB -  | LILO80 🚺 MAWB - LILO80 | MAWB -    |                   |            |          |          |          |
|-------------------|-------------------------|------------------------|-----------|-------------------|------------|----------|----------|----------|
| 🕉 Refresh 🚺 Sub   | mit 📀 New               | 🖓 Archive              |           |                   |            |          |          |          |
| Search Listing    |                         |                        |           |                   |            |          |          |          |
| Job No.           |                         | A MAWB Status          | Draft     | •                 |            |          |          |          |
| MAWB No.          |                         | Archive A              | Jobs      | •                 |            |          |          |          |
| 1. Click<br>- new | here to ci<br>Pre-Alert | ration Date<br>From    | 2/02/2019 | ▼ To 12/02/       | /2019 -    |          | 2 Reset  | Q Search |
|                   |                         |                        |           |                   |            |          | <u> </u> |          |
| Job No.           | MAWB No. Declar         | ration Date Flight No. | Status    | Extraction Date L | ocking Id  | EAI Type | Ready    | Query    |
| Job No.           | MAWB No. Declar         | ration Date Flight No. | Status    | Extraction Date L | ocking Id  | EAI Type | Ready    | Query    |
| Job No.           | MAWB No. Deda           | ration Date Flight No. | Status    | Extraction Date L | ocking Id  | EAI Type | Ready    | Query    |
| Job No.           | MAWB No. Declar         | ration Date Flight No. | Status    | Extraction Date L | ocking Id  | EAI Type | Ready    | Query    |
| Job No.           | MAWB No. Deda           | ration Date Flight No. | Status    | Extraction Date L | ocking Id  | EAI Type | Ready    | Query    |
| Job No.           | MAWB No. Deda           | ation Date Flight No.  | Status    | Extraction Date L | .ocking Id | EAI Type | Ready    | Query    |
| 3ob No.           | MAWB No. Deda           | ration Date Flight No. | Status    | Extraction Date L | odding Id  | EAI Type | Ready    | Query    |
| 3ob No.           | MAWB No. Deda           | ration Date Flight No. | Status    | Extraction Date L | .odking Id | EAI Type | Ready    | Query    |
| 3ob No.           | MAWB No. Deda           | ration Date Flight No. | Status    | Extraction Date L | .ocking Id | EAI Type | Ready    | Query    |

Figure 17

#### 5.1.1. Key in MAWB Info

| MAWB - MAWB1111<br>Pre-Alert Listing MAWB - MAWB1111 × MAWB - LILO77<br>Stree Delete Ready Streffesh Refresh Restore Cutput<br>MAWB MAWB Response EAI Info |                                        |              |                                                 |                   |   |
|----------------------------------------------------------------------------------------------------|----------------------------------------|--------------|-------------------------------------------------|-------------------|---|
|                                                                                                    | Header                                 |              |                                                 | Transport Details |   |
| 3. Save                                                                                                    | 4. Click here to f<br>and ready to sub | inali<br>mit | sed                                             | MH123             |   |
|                                                                                                    | Master Airway Din Decans               |              |                                                 | Location Details  |   |
| Airway Bill No.<br>Shipping Agent Code                                                                                                    | MAWB1111<br>ALCPAM                     |              | Origin (Master AWB)<br>Destination (Master AWB) | AEAUH             |   |
|                                                                                                    |                                        |              | Place of Loading (Origin)                       | AEAUH             |   |
|                                                                                                    | Declarant                              |              | Place of Destination                            | MYKUL             |   |
| Declarant ID                                                                                                    | 920603                                 |              | Schedule Arrival Date                           | 22/02/2019        | • |
| Declarant Name                                                                                                    | NOR ASMA' ABDULLAH                     |              | Actual Arrival Date                             |                   | Ē |
| Declarant's Designation                                                                                                    | CARELINER                              |              |                                                 | 3                 |   |
| Declaration NRIC No.                                                                                                    | 920603115336                           |              |                                                 |                   |   |
|                                                                                                    |                                        | 6            |                                                 |                   |   |

Figure 18

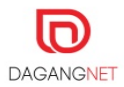

| MAWB - MAWB1111<br>Pre-Alert Listing MAWB - MAWB1111 × MMAWB - LIL077 |                          |                           |            |  |  |  |
|-----------------------------------------------------------------------|--------------------------|---------------------------|------------|--|--|--|
| Save Delete Ready Seffresh Refresh Restore Output                     |                          |                           |            |  |  |  |
|                                                                       | Header Transport Details |                           |            |  |  |  |
| Job No.                                                               | MAWB1111                 | Flight No                 | MH123      |  |  |  |
| 1. Click on                                                           | HAWB tab                 | Location Details          |            |  |  |  |
| Airway Bill No.                                                       | MAWB1111                 | Origin (Master AWB)       | AEAUH      |  |  |  |
| Shipping Agent Code                                                   | ALCPAM                   | Destination (Master AWB)  | MYKUL      |  |  |  |
|                                                                       | Declarant                | Place of Loading (Origin) | AEAUH      |  |  |  |
| De de esta                                                            | 020602                   | Place of Destination      | MYKUL      |  |  |  |
| Declarant ID                                                          |                          | Schedule Arrival Date     | 22/02/2019 |  |  |  |
| Declarant Name                                                        |                          | Actual Arrival Date       |            |  |  |  |
| Declarant's Designation                                               |                          |                           |            |  |  |  |
| Declaration INRIC No.                                                 | 920603115336             |                           |            |  |  |  |
|                                                                       |                          | 1000 C                    |            |  |  |  |
|                                                                       |                          |                           |            |  |  |  |

Figure 19

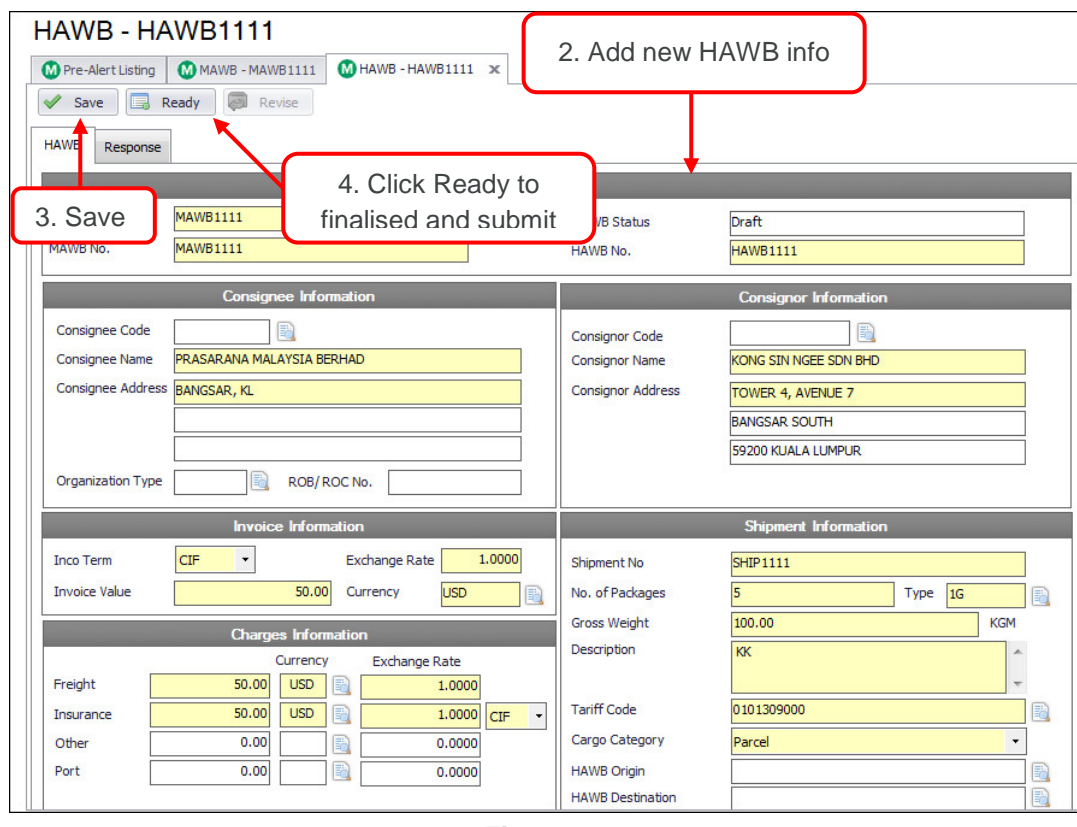

Figure 20

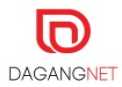

| MAWB - MAWB1111                              |                              |               |                       | =        |
|----------------------------------------------|------------------------------|---------------|-----------------------|----------|
| M Pre-Alert Listing MAWB - MAWB1111 × M HAWB | - HAWB1111                   |               |                       |          |
| Save 🔕 Delete 🔲 Ready 💈 Refresh              | 🛜 Archive 🛛 💭 Restore 🦉 Outp | ıt            |                       |          |
| MAWB HAWB Response EAI Info                  |                              |               |                       |          |
| 💿 New 🔞 Delete 🥩 Refresh 🔾 Search            | 📃 Ready 🔕 Revise 🔶 For       | m Filler      |                       |          |
|                                              |                              |               |                       |          |
| HAWB No.                                     | onsignee Code                | ▲ Statu       | IS All                | -        |
|                                              |                              | Ŧ             |                       |          |
| HAWB Consignor Name Consignee                | Code Consignee Name Status   | Tariff Code   | Description CIF (MYR) | READY    |
| HAWB1111 KONG SIN NGEE                       | PRASARANA MA Draft           | 0101309000 KM | 50.00                 | True     |
|                                              |                              |               |                       | 1        |
|                                              |                              |               | 5. Ready t            | o Submit |
|                                              |                              |               |                       |          |

Figure 21

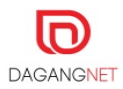

# Section 6. Superset XML

# 6.1. Superset XML Full

If users have ALL the information required for trade declaration, then choose the Full ALDEC Declaration, where integration file with user's back end system. All the information are extracted from in house system and all of the processes in ALDEC is automated.

| Refresh Submi New RArchive<br>arch Listing<br>Job No.<br>MAWB Status All<br>Archive Al Jobs<br>From To<br>Dedaration Date 24/01/2019 24/01/2019<br>Flight No.<br>By accessing and using Pre-Alert system, you are agree to provide only accurate manifest<br>information as required by Pre-Alert system.<br>By accessing and using Pre-Alert system.<br>By accessing and using Pre-Alert system.<br>By accessing and using Pre-Alert system.<br>By accessing and using Pre-Alert system.<br>By accessing and using Pre-Alert system.<br>Dedaration Date 24/01/2019 V<br>Dedaration Date Flight No.<br>Status Extraction Date Locking Id EAI Type Ready Query<br>DOBMOVE77 KELDOB0<br>DOBMOVE79 KELDOB01 24/01/2019 MH789<br>Completed 24/1/2019 9:1<br>New False 2<br>JOBMOVE99 KELDOB01 24/01/2019 MH789<br>Completed 24/1/2019 9:1<br>2. Superset XML is FULL,                                                                                                    |               | MAWB - USER00 | 11 MAWB - USER00      | 2 MAWB - USER001       | 🚺 Setting      | MAWB - USER001      | M Pre-Alert Gate P  | ass Listing | MAWB - KELJO |
|----------------------------------------------------------------------------------------------------|---------------|---------------|-----------------------|------------------------|----------------|---------------------|---------------------|-------------|--------------|
| arch Listing<br>Job No.<br>MAWB Status<br>Archive<br>Archive<br>Archive<br>Prom<br>To<br>To<br>To<br>To<br>To<br>To<br>To<br>To<br>To<br>To                                                                                                    | Refresh       | Submit 🔘 Ne   | w 🗖 Archive           |                        |                |                     |                     |             |              |
| Job No.<br>MAWB No.<br>From To<br>Declaration Date 24/01/2019 24/01/2019<br>From To<br>Declaration Date 24/01/2019 24/01/2019<br>Fight No.<br>Declaration Date Flight No.<br>Status Extraction Date Loding Id EAI Type Ready Query<br>DOBMOVE77 KELJOB02 24/01/2019 MH789 Received 24/1/2019 11<br>DOBMOVE77 KELJOB02 24/01/2019 MH789 Received 24/1/2019 11<br>DOBMOVE99 KELJOB01 24/01/2019 MH789 Completed 24/1/2019 91<br>DOBMOVE99 KELJOB01 24/01/2019 MH789 Completed 24/1/2019 91<br>DOBMOVE99 KELJOB01 24/01/2019 MH789 Completed 24/1/2019 91<br>2. Superset XML is FULL,                                                                                                    | earch Listing |               |                       |                        |                |                     |                     |             |              |
| Archive All Jobs Archive All Jobs Archive Argune Archive All Jobs Archive Argune Archive Argune Archive Argune Archive Argune Archive Argune Archive Argune Archive Argune Archive Argune Archive Argune Archive Argune Archive Argune Archive Argune Argune Archive Argune Archive Argune Argune | Job No        |               | A MAW                 | Status                 | -              |                     |                     |             |              |
| MAWB No.       Ardvve       Al Job       To         Fight No.       Declaration Date       24/01/2019       24/01/2019       Declaration Date       Declaration Date       24/01/2019       Declaration Date       Extraction Date       Declaration Date       Declaration Date       Extraction Date       Locking Id       EAI Type       Ready       Query         JOB No.       MAWB No.       Declaration Date       Flight No.       Status       Extraction Date       Locking Id       EAI Type       Ready       Query         JOB NO.       MAWB No.       Declaration Date       Flight No.       Status       Extraction Date       Locking Id       EAI Type       Ready       Query         JOB NO.       MAWB No.       Declaration Date       Flight No.       Status       Extraction Date       Locking Id       EAI Type       Ready       Query         JOB NO.       MAWB No.       Declaration Date       Hight No.       Status       Extraction Date <t< td=""><td>505140.</td><td></td><td></td><td>A</td><td>•</td><td></td><td></td><td></td><td></td></t<>                                                                                                    | 505140.       |               |                       | A                      | •              |                     |                     |             |              |
| Fight No.       Declaration Date       24/01/2019       24/01/2019         Fight No.       By accessing and using Pre-Alert system, you are agree to provide only accurate manifest information as required by Pre-Alert system.         Image: Comparison of the pre-Alert system.       Image: Comparison of the pre-Alert system.         Image: Comparison of the pre-Alert system.       Image: Comparison of the pre-Alert system.         Image: Comparison of the pre-Alert system.       Image: Comparison of the pre-Alert system.         Image: Comparison of the pre-Alert system.       Image: Comparison of the pre-Alert system.         Image: Comparison of the pre-Alert system.       Image: Comparison of the pre-Alert system.         Image: Comparison of the pre-Alert system.       Image: Comparison of the pre-Alert system.         Image: Comparison of the pre-Alert system.       Image: Comparison of the pre-Alert system.         Image: Comparison of the pre-Alert system.       Image: Comparison of the pre-Alert system.         Image: Comparison of the pre-Alert system.       Image: Comparison of the pre-Alert system.         Image: Comparison of the pre-Alert system.       Image: Comparison of the pre-Alert system.         Image: Comparison of the pre-Alert system.       Image: Comparison of the pre-Alert system.         Image: Comparison of the pre-Alert system.       Image: Comparison of the pre-Alert system.         Image: Comparison of the pre-Alert system.       Image: Compariso                                                                                                    | MAWB No.      |               | Archiv                | All Jobs               | •              | То                  |                     |             |              |
| Flight No.       Evaluation of the second second seco                                        | Pierro Ho.    |               | V Deda                | ation Date 24/01/2019  | 24/            | /01/2019            |                     |             |              |
| By accessing and using Pre-Alert system, you are agree to provide only accurate manifest<br>information as required by Pre-Alert system.                                                                                                    | Elight No.    |               |                       |                        |                |                     |                     |             |              |
| Information as required by Pre-Alert System.         Disk Reset       Image: Section Date       Flight No.       Status       Extraction Date       Locking Id       EAI Type       Ready       Query         JOBMOVE77       KELJOB02       24/01/2019       MH789       Received       24/1/2019 11:       Full       True       0         JOBMOVE77       KELJOB02       24/01/2019       MH63434       Received       24/1/2019 11:       New       True       0         JOBM0VE99       KELJOB01       24/01/2019       MH786       Completed       24/1/2019 9:1       New       False       2         JOBMOVE99       KELJOB01       24/01/2019       MH789       Completed       24/1/2019 9:0       gigcaadmin       Full       False       1                                                                                                    | Flight No.    |               | 0                     | By accessing and using | ng Pre-Alert s | ystem, you are agre | e to provide only a | accurate m  | anifest      |
| Job No.       MAWB No.       Declaration Date       Flight No.       Status       Extraction Date       Locking Id       EAI Type       Ready       Query         JOBMOVE77       KELJOB02       24/01/2019       MH789       Received       24/1/2019 11:       Full       True       0         JOBMOVE77       KELJOB02       24/01/2019       MH63434       Received       24/1/2019 11:       New       True       0         JOBM012       HAWB7856       24/01/2019       MH63434       Received       24/1/2019 11:       New       True       0         JOBM012       HAWB123       24/01/2019       MH786       Completed       24/1/2019 9:1       New       False       2         JOBMOVE99       KELJOB01       24/01/2019       MH789       Completed       24/1/2019 9:0       gigcaadmin       Full       False       1         JOBMOVE99       KELJOB01       24/01/2019       MH789       Completed       24/1/2019 9:0       gigcaadmin       Full       False       1                                                                                                    |               |               |                       |                        |                | · ·                 |                     |             |              |
| Job No.         MAWB No.         Declaration Date         Flight No.         Status         Extraction Date         Locking Id         EAT Type         Ready         Query           JOBMOVE77         KELJOB02         24/01/2019         MH789         Received         24/1/2019 11:         Full         True         0           JOBMOVE77         KELJOB02         24/01/2019         MH63434         Received         24/1/2019 11:         New         True         0           JOBM012         HAWB7856         24/01/2019         MH63434         Received         24/1/2019 11:         New         True         0           JOBM012         HAWB7856         24/01/2019         MH786         Completed         24/1/2019 9:1         New         False         2           JOBM0VE99         KELJOB01         24/01/2019         MH789         Completed         24/1/2019 9:0         gigcaadmin         Full         False         1                                                                                                    |               |               |                       |                        |                |                     |                     | Res         | et 🔍 Searc   |
| JOBMOVE77         KELJOB02         24/01/2019         MH789         Received         24/0/2019 11         Full         True         0           JOB83343         HAWB7856         24/01/2019         MH63434         Received         24/02019 11         New         True         0           JOBM01E2         HAWB7856         24/01/2019         MH63434         Received         24/02019 11         New         True         0           JOBM01E2         HAWB7856         24/01/2019         MH786         Completed         24/01/2019 91         New         False         2           JOBMOVE99         KELJOB01         24/01/2019         MH789         Completed         24/1/2019 91         gigcaadmin         Full         False         1                                                                                                    | Job N         | . MAWB No.    | Declaration Date Flig | ht No. Status          | Extraction     | n Date Locking Id   | EAI Type            | Ready       | Query        |
| JOB88343         HAWB7856         24/01/2019         MH63434         Received         24/1/2019 11:         New         True         0           JOBM812         HAWB7856         24/01/2019         MH786         Completed         24/1/2019 91:         New         False         2           JOBMOVE99         KELJOB01         24/01/2019         MH789         Completed         24/1/2019 91:         Image: Second second se                                                                                                    | JOBMOVE       | 77 KELJOB02   | 24/01/2019 MH78       | 9 Received             | 24/1/2019      | 11:                 | Full                | True        | 0            |
| JOEM812         HAWBM123         24/01/2019         MH786         Completed         24/1/2019 9:1         New         False         2           JOEMOVE99         KELJOB01         24/01/2019         MH789         Completed         24/1/2019 9:0         gigcaadmin         Full         False         1           JOEMOVE99         KELJOB01         24/01/2019         MH789         Completed         24/1/2019 9:0         gigcaadmin         Full         False         1           2.         Superset XML is FULL,         No         NO         NO                                                                                                    | JOB8834       | 3 HAWB7856    | 24/01/2019 MH63       | 434 Received           | 24/1/2019      | 11:                 | New                 | True        | 0            |
| JOBMOVE99 KELJOB01 24/01/2019 MH789 Completed 24/1/2019 9:0 gigcaadmin Full False 1 2. Superset XML is FULL,                                                                                                    | JOBM812       | HAWBM123      | 24/01/2019 MH78       | 6 Completed            | 24/1/2019      | 9:1                 | New                 | False       | 2            |
| 2. Superset XML is FULL,                                                                                                    | JOBMOVE       | KELJOB01      | 24/01/2019 MH78       | 9 Completed            | 24/1/2019      | 9:0 gigcaadmin      | Full                | False       | 1            |
|                                                                                                    |               |               |                       | (                      |                |                     | is FULL             |             |              |

Figure 22

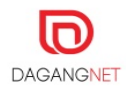

|                                                                                                    | IOB02                                                                                                    | _                                                                                                    |  |  |  |  |  |  |  |
|----------------------------------------------------------------------------------------------------|----------------------------------------------------------------------------------------------------|----------------------------------------------------------------------------------------------------|--|--|--|--|--|--|--|
| MAWB - USER002                                                                                                    | MAWB - USER002                                                                                                    |                                                                                                    |  |  |  |  |  |  |  |
| Job No.<br>Declaration Date                                                                                                | Header<br>308MOVE77<br>24/01/2019                                                                                                    | Transport Details Flight No MH789                                                                                                    |  |  |  |  |  |  |  |
| Airway Bill No.<br>Shipping Agent Code<br>Dedarant ID<br>Dedarant Name<br>Dedarant's Designation<br>Dedarant's Designation | Master Airway Bill Details          KELJOB02         H20002         Declarant         LIM SIM BENG         MANAGER         801231102222 | Location Details         Origin (Master AWB)       CNS2P         Destination (Master AWB)       WYRUL         Place of Loading (Origin)       CNS2P         Place of Destination       MYRUL         Schedule Arrival Date       24/0 1/2019 |  |  |  |  |  |  |  |
|                                                                                                    | 2. Canno                                                                                                    | ot edit MAWB info                                                                                                    |  |  |  |  |  |  |  |

Figure 23

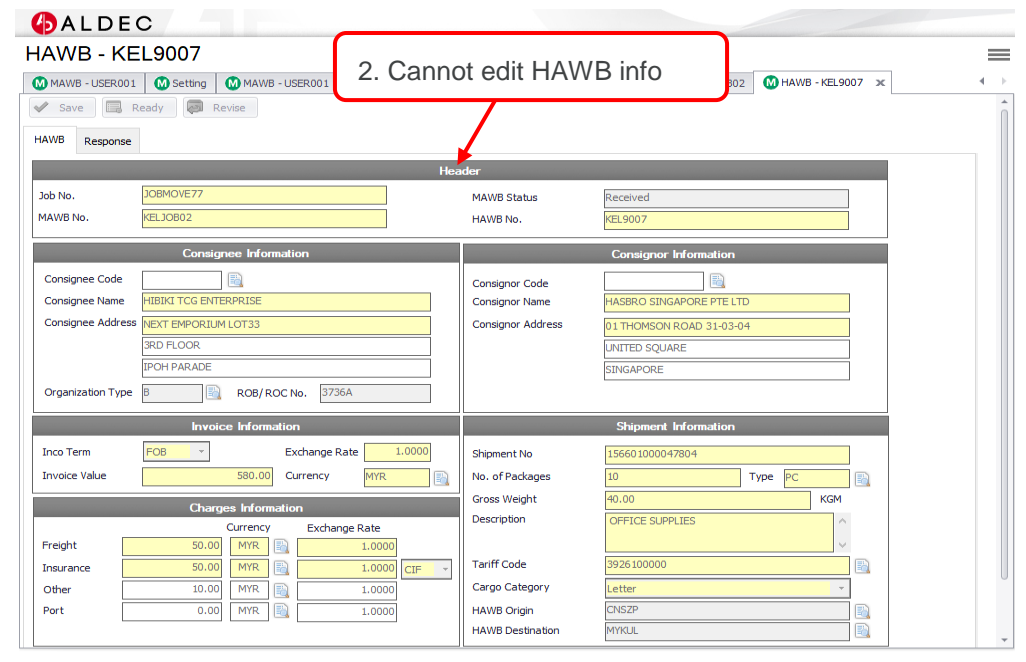

Figure 24

## 6.2. Superset XML Partial

If users only have SOME of the information required for trade declaration, then choose ALDEC Partial Declaration. All the available information will be extracted from the in house system and most of the processes in ALDEC are automated.

For Superset XML Partial, users are allowed to edit the MAWB and HAWB information, only for Pre-Alert in **draft** (false) status. Once Pre-Alert is in Ready status, all information is final.

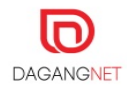

| ALDEC             |                |                  |                                             |                                        |                                         |                     |                  |                   |         |
|-------------------|----------------|------------------|---------------------------------------------|----------------------------------------|-----------------------------------------|---------------------|------------------|-------------------|---------|
| e-Alert Lis       | ting           |                  |                                             |                                        |                                         |                     |                  |                   |         |
| Pre-Alert Listing | K MAWB - USERO | 001 🚺 HAWB - U   | SER002                                      |                                        |                                         |                     |                  |                   |         |
| Refresh 🕞         | Submit 💿 N     | lew 🗖 Archiv     | e                                           |                                        |                                         |                     |                  |                   |         |
| earch Listing     |                |                  |                                             |                                        |                                         |                     |                  |                   |         |
| Job No.           |                | ~                | MAWB Status                                 | All                                    | •                                       |                     |                  |                   |         |
| MAWB No.          |                | · ·              | Archive                                     | All Jobs<br>From                       | - 21/02/2019                            | То                  |                  |                   |         |
| Flight No.        |                | ×<br>*<br>*      | Declaration Date<br>By acces<br>information | ssing and using F<br>on as required by | Pre-Alert system,<br>y Pre-Alert system | ✓You are agre<br>m. | e to provide onl | y accurate manife | est     |
|                   |                |                  |                                             |                                        |                                         |                     |                  | 2 Reset           | Q Searc |
| Job No.           | MAWB No.       | Declaration Date | Flight No.                                  | Status                                 | Extraction Date                         | Locking Id          | EAI Type         | Ready             | Query   |
|                   |                |                  |                                             |                                        |                                         |                     |                  |                   |         |
|                   |                |                  |                                             |                                        | 1.                                      | Pre-Ale             | ert in dra       | ft status,        | 0       |

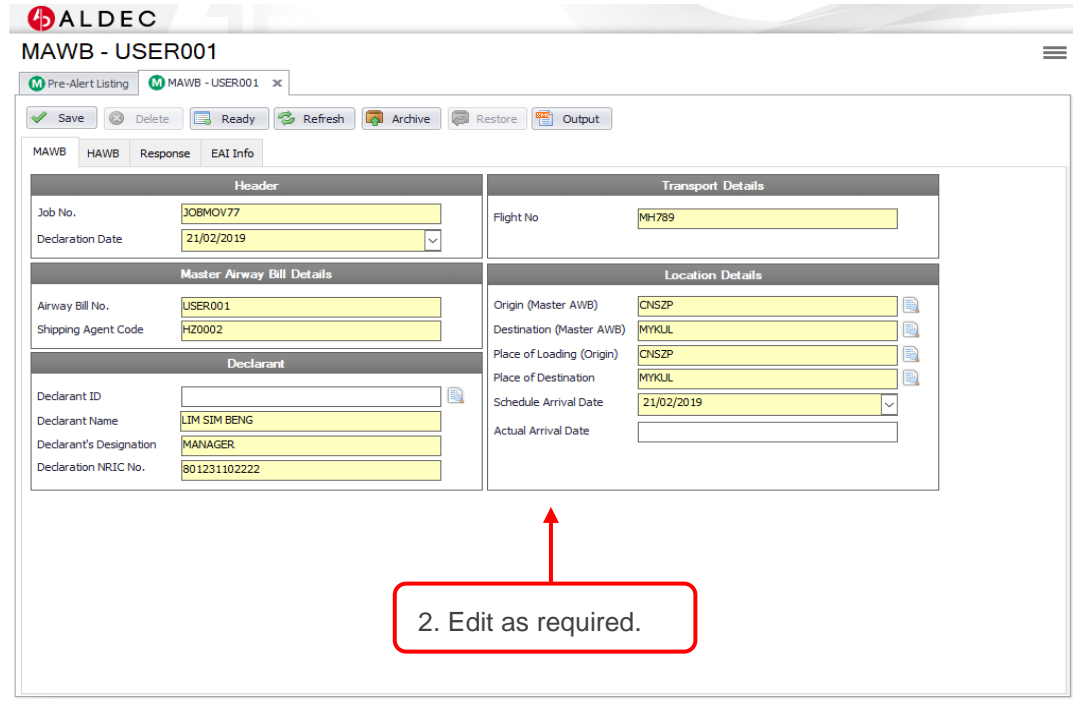

Figure 26

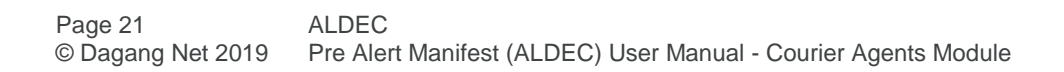

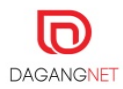

# Section 7. Upload Facility

This section shows steps to upload form filter into Pre-Alert Manifest system.

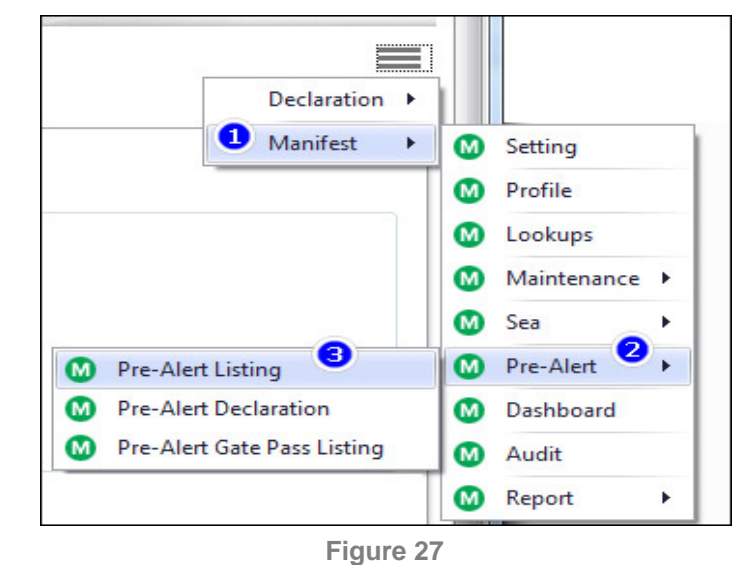

- i. On the top right of the screen, click on the menu List, then click Pre Alert and then click on Pre-Alert Listing as in Figure 18 above.
- ii. Search for the Pre-Alert as in 3.2 Search and View Pre-Alert

| Pre-F    | Alert Listi      | ng               |                          |                  |                |                                |             |             | =     |
|----------|------------------|------------------|--------------------------|------------------|----------------|--------------------------------|-------------|-------------|-------|
| 🚺 Settir | ng 🚺 Pre-Aler    | rt Listing 🗙 🔘   | MAWB - LILO80            |                  |                |                                |             |             |       |
| 😒 Re     | efresh 🔽 S       | Submit 🔘 I       | New 🗖 Arch               | ive              |                |                                |             |             |       |
| Search   | Listing          |                  |                          |                  |                |                                |             |             |       |
| loh      | No               |                  |                          | MAWB Status      | Draft          |                                |             |             |       |
| 505      |                  |                  | -                        |                  | Dian           |                                |             |             |       |
| MAN      | WB No.           |                  |                          | Archive          | All Jobs       |                                | allala an   | 41- 4       |       |
|          |                  |                  | -                        |                  | 141 3003       |                                | CIICK ON    | the         |       |
| Flia     | ht No.           |                  |                          | Declaration Date | 2              | Pre-Aler                       | here        |             |       |
| , ng     |                  |                  | -                        | From             | 01/12/2018     |                                |             | J           |       |
|          | Job No.          | MAWB No.         | Declaration Dat          | e Flight No.     | Status         | Extraction Date Locking Id     | EAI Type    | Reset Ready | Query |
| Þ        | LILO80           | LILO80           | 06/12/2018               | MH9              | Draft          | 6/12/2018 3:2 gigcaadmin       | New         | False       | 0     |
|          | LILO79           | LILO79           | 06/12/2018               | MH4              | Draft          | 6/12/2018 3:2                  | New         | False       | 0     |
|          |                  |                  |                          |                  | -              |                                | 20000000000 | - 1         |       |
|          | LILO78           | LILO78           | 06/12/2018               | MH2              | Draft          | 6/12/2018 3:2                  | New         | False       | 0     |
|          | LILO78<br>MAM001 | LILO78<br>MAM001 | 06/12/2018<br>06/12/2018 | MH2<br>MAM001    | Draft<br>Draft | 6/12/2018 3:2<br>6/12/2018 12: | New         | False       | 0     |

Figure 28

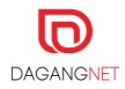

| Setting OPre-<br>Save OD<br>WB HAWB HAWB New O | Alert Listing MAWB -<br>elet Ready Response EAI Info<br>Delete Refresh | LILO80 MAW                             | Archive Res    | tore 3. ( |             | orm Filler  | here      |       |   |
|------------------------------------------------|------------------------------------------------------------------------|----------------------------------------|----------------|-----------|-------------|-------------|-----------|-------|---|
| WB No.                                         |                                                                        | <ul> <li>Consign</li> <li>T</li> </ul> | nee Code       |           | *           | Status      |           | •     |   |
| HAWB                                           | Consignor Name                                                         | Consignee Code                         | Consignee Name | Status    | Tariff Code | Description | CIF (MYR) | READY | - |
| D40001                                         | ACE PRIVATE LI                                                         | 3736A                                  | LUCAS AUTOMA   | Draft     | 4911999030  | DOCUMENT    | 195.00    | False |   |
| D40002                                         | ACE PRIVATE LI                                                         | 3736A                                  | LUCAS AUTOMA   | Draft     | 4911999030  | DOCUMENT    | 195.00    | False | = |
| D40003                                         | ACE PRIVATE LI                                                         | 3736A                                  | LUCAS AUTOMA   | Draft     | 4911999030  | DOCUMENT    | 195.00    | False |   |
| D40004                                         | ACE PRIVATE LI                                                         | 3736A                                  | LUCAS AUTOMA   | Draft     | 4911999030  | DOCUMENT    | 195.00    | False | 1 |
| D40005                                         | ACE PRIVATE LI                                                         | 3736A                                  | LUCAS AUTOMA   | Draft     | 4911999030  | DOCUMENT    | 195.00    | False |   |
| D40006                                         | ACE PRIVATE LI                                                         | 3736A                                  | LUCAS AUTOMA   | Draft     | 4911999030  | DOCUMENT    | 195.00    | False |   |
| D40007                                         | ACE PRIVATE LI                                                         | 3736A                                  | LUCAS AUTOMA   | Draft     | 4911999030  | DOCUMENT    | 195.00    | False |   |
| D40008                                         | ACE PRIVATE LI                                                         | 3736A                                  | LUCAS AUTOMA   | Draft     | 4911999030  | DOCUMENT    | 195.00    | False |   |
| D40009                                         | ACE PRIVATE LI                                                         | 3736A                                  | LUCAS AUTOMA   | Draft     | 4911999030  | DOCUMENT    | 195.00    | False |   |
| D40010                                         | ACE PRIVATE LI                                                         | 3736A                                  | LUCAS AUTOMA   | Draft     | 4911999030  | DOCUMENT    | 195.00    | False |   |
| D40011                                         | ACE PRIVATE LI                                                         | 3736A                                  | LUCAS AUTOMA   | Draft     | 4911999030  | DOCUMENT    | 195.00    | False |   |
| D40012                                         | ACE PRIVATE LI                                                         | 3736A                                  | LUCAS AUTOMA   | Draft     | 4911999030  | DOCUMENT    | 195.00    | False |   |
| D40013                                         | ACE PRIVATE LI                                                         | 3736A                                  | LUCAS AUTOMA   | Draft     | 4911999030  | DOCUMENT    | 195.00    | False |   |
| D40014                                         | ACE PRIVATE LI                                                         | 3736A                                  | LUCAS AUTOMA   | Draft     | 4911999030  | DOCUMENT    | 195.00    | False |   |
| D40015                                         | ACE PRIVATE LL.                                                        | 3736A                                  | LUCAS AUTOMA   | Draft     | 4911999030  | DOCUMENT    | 195.00    | False |   |

Figure 29

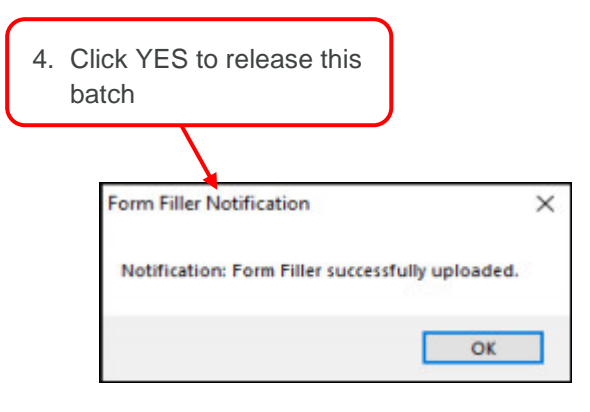

Figure 30

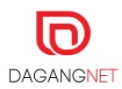

# Section 8. Gate Pass

This section shows the steps to create new gate pass, import excel file 9form filler), view and print gate pass. Courier Company is required to print Direct Release Confirmation Slip (DRCS) and present the document at Gate before entering PCA.

## 8.1. Create New Gate Pass

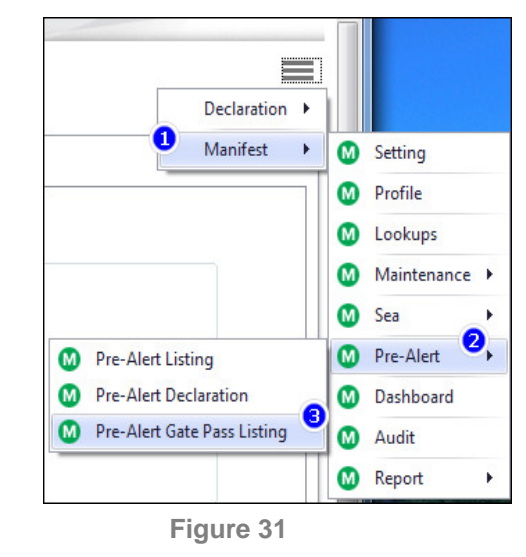

- i. On the top right of the screen, click on the menu Lee, then click Pre Alert and then click on Pre-Alert Gate Pass Listing as in Figure 31 above.
  - 8.1.1. Add New Gate Pass

| Pre-Alert Gate P                                                                                                    | Alert Gate Pass Listing × | 🐼 Gate Pass                                       |                            |         |           |           |       |                 |
|----------------------------------------------------------------------------------------------------|---------------------------|---------------------------------------------------|----------------------------|---------|-----------|-----------|-------|-----------------|
| Gate Pass Listing Release H<br>Refresh Subm<br>Search Listing<br>Gate Pass No.<br>HAWB No.<br>Vehicle Registration No. | istory it Print           | Archive Ready<br>Gene<br>1. Click her<br>gate pas | New rated Vate re to cre S | ate new | 12/02/201 | 9         |       |                 |
| Gate Pass Jo                                                                                                    | b No 3PL Compa            | 3PL Compa Driver Name                             | Priver IC                  | Remarks | Status    | Generated | Reset | Search<br>Ready |

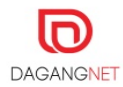

| Outo Dura                |                                                                   |              |                    |                  |                    |   |  |  |
|--------------------------|-------------------------------------------------------------------|--------------|--------------------|------------------|--------------------|---|--|--|
| Gate Pass                |                                                                   |              |                    |                  |                    |   |  |  |
| M Pre-Alert Listing      | 🕐 Pre-Alert Listing 🛛 Pre-Alert Gate Pass Listing 🔛 Gate Pass 🛛 🗶 |              |                    |                  |                    |   |  |  |
| 🖌 Save 💈 Refres          | 🖋 Save 🗇 Refresh 🗔 Submit 🖨 Print 🖓 Archive 🗔 Ready               |              |                    |                  |                    |   |  |  |
|                          | Header                                                            |              |                    |                  |                    |   |  |  |
| Job No.                  | Job No. A123444 2. Fill up the required details                   |              |                    |                  |                    |   |  |  |
| 3. Click Sa              | Ve pot Details                                                    |              |                    |                  |                    |   |  |  |
| Airport                  | MYKUL                                                             | ŧ            | Total HAWB         | items            |                    |   |  |  |
| 3PL Company ROC          | 177974                                                            |              | Total Weight (KGM) |                  |                    |   |  |  |
| 3PL Company Name         | DAGANG' NET (M) & ENTERPR                                         | ISE          | Gate Pass Status   | Gate Pass Status |                    |   |  |  |
| Vehicle Registration No. | VG1112                                                            |              | Remarks            |                  |                    | ^ |  |  |
| Driver Name              | Syed Ali                                                          |              |                    |                  |                    |   |  |  |
| Driver NRIC No. / ID     | 12345678900                                                       |              |                    |                  |                    | ~ |  |  |
|                          |                                                                   |              |                    |                  |                    |   |  |  |
|                          |                                                                   | Master       | Airway Details     |                  |                    |   |  |  |
| 💿 Add 🙆 Rem              | iove 🚖 Form Filler                                                | O Paste HAWB |                    |                  |                    |   |  |  |
| MAWB No.                 | PAM Reg. No.                                                      | Flight No.   | Flight Date        | Total HAWB       | Total Weight (KGM) |   |  |  |
|                          |                                                                   |              |                    |                  |                    |   |  |  |
|                          |                                                                   |              |                    |                  |                    |   |  |  |
|                          |                                                                   |              |                    |                  |                    |   |  |  |
|                          |                                                                   |              |                    |                  |                    |   |  |  |
|                          |                                                                   |              |                    |                  |                    |   |  |  |
|                          |                                                                   |              |                    |                  |                    |   |  |  |
|                          |                                                                   |              |                    |                  |                    | - |  |  |

Figure 33

| ALDEC                                                                                                    |                                                                              |                      |                                                                 |              |                    |  |  |  |
|----------------------------------------------------------------------------------------------------|------------------------------------------------------------------------------|----------------------|-----------------------------------------------------------------|--------------|--------------------|--|--|--|
| GATEPASS - A123444                                                                                                    |                                                                              |                      |                                                                 |              |                    |  |  |  |
| M Pre-Alert Gate Pass Listing                                                                                                    | ) 🕅 Pre-Alert - 12345678                                                     | M GATEPASS - 1234567 | 8 🚺 GATEPASS - 1234567                                          | 8 🚺 GATEPASS | - A123444 🗙        |  |  |  |
| 🖋 Save 🕏 Refresh 😱 Submit 🖨 Print 🛜 Archive 🗔 Ready                                                                               |                                                                              |                      |                                                                 |              |                    |  |  |  |
|                                                                                                    | Header                                                                       |                      |                                                                 |              |                    |  |  |  |
| Job No.                                                                                                    | 123444                                                                       |                      | Gate Pass No.                                                   |              |                    |  |  |  |
|                                                                                                    |                                                                              |                      | Date Time Generated                                             |              |                    |  |  |  |
|                                                                                                    | Transport Details                                                            |                      |                                                                 | ltems        |                    |  |  |  |
| Airport M<br>3PL Company ROC 1<br>3PL Company Name D<br>Vehicle Registration No. W<br>Driver Name S<br>Driver NRIC No. / ID<br>4. | T7974<br>AGANG' NET (M) & ENTERPRISE<br>G1112<br>yed Ali<br>Click here to ac | Id HAWB              | Total HAWB<br>Total Weight (KGM)<br>Gate Pass Status<br>Remarks | 0<br>DRAFT   |                    |  |  |  |
|                                                                                                    |                                                                              | Master Airw          | ray Details                                                     | _            |                    |  |  |  |
| Add Semove                                                                                                    | e 合 Form Filler                                                              | O Paste HAWB         |                                                                 |              |                    |  |  |  |
| MAWB No.                                                                                                    | . PAM Reg. No.                                                               | Flight No.           | Flight Date T                                                   | otal HAWB    | Total Weight (KGM) |  |  |  |
|                                                                                                    |                                                                              |                      |                                                                 |              |                    |  |  |  |

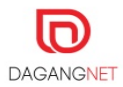

| ALC<br>ATER                                                              | DEC<br>Master Airway Details                                                                                                    |  |
|--------------------------------------------------------------------------|----------------------------------------------------------------------------------------------------|--|
| Pre-Aler Save Save Sob No.  irport PL Compan ehide Repu river NRIC C Add | MAWB No.:<br>HAWB No. contains: LLOO5<br>LLOO5<br>LLOO5 |  |
|                                                                          | Select Close                                                                                                    |  |

Figure 35

| ter A<br>MAW  | irway Det<br>B No.: | 6. Tick  | here to select H    | IAWB                     | -           |             |           |
|---------------|---------------------|----------|---------------------|--------------------------|-------------|-------------|-----------|
| HAW<br>Searcl | B No. cont          | 3        | 4                   | Search                   |             |             |           |
|               | $\checkmark$        | HAWB No. | Consignor           | Consignee                | Description | Weight(KGM) | CIF (MYR) |
| •             |                     | H40001   | ACE PRIVATE LIMITED | LUCAS AUTOMATIVE SDN BHD | DOCUMENT    | 3.00        | 195.00    |
|               | $\checkmark$        | H40002   | ACE PRIVATE LIMITED | LUCAS AUTOMATIVE SDN BHD | DOCUMENT    | 4.00        | 195.00    |
|               | $\checkmark$        | H40003   | ACE PRIVATE LIMITED | LUCAS AUTOMATIVE SDN BHD | DOCUMENT    | 5.00        | 195.00    |
|               | $\checkmark$        | H40004   | ACE PRIVATE LIMITED | LUCAS AUTOMATIVE SDN BHD | DOCUMENT    | 6.00        | 195.00    |
|               |                     |          |                     |                          |             |             |           |
|               |                     |          |                     |                          |             |             |           |

Figure 36

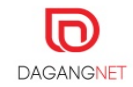

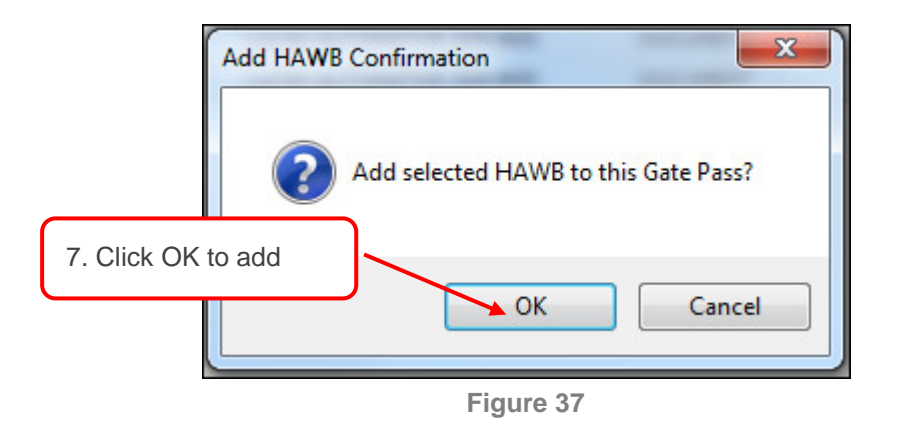

#### 8.1.2. Import Excel (Form Filler)

This section will show steps to upload using form filler.

| Gate Pass                                                                                                    |                                        |  |  |  |  |  |  |
|----------------------------------------------------------------------------------------------------|----------------------------------------|--|--|--|--|--|--|
| OPre-Alert Listing OPre-Alert Gate Pass Listing Gate Pass 🗴                                                                                                    |                                        |  |  |  |  |  |  |
| 🖌 Save 😰 Refresh 😱 Submit 🖨 Print 📮 Archive 🗐 Ready                                                                                                    |                                        |  |  |  |  |  |  |
| Header                                                                                                    |                                        |  |  |  |  |  |  |
| Job No. A123444 Gate Pass No.                                                                                                    |                                        |  |  |  |  |  |  |
|                                                                                                    | Date Time Generated                    |  |  |  |  |  |  |
| Transport Details                                                                                                    | Items                                  |  |  |  |  |  |  |
| Airport     1. Click Form Filler       3PL Compar     button here       Vehicle Registration No.     Vol112       Driver Name     Syed Ali       Driver NRIC No. / ID     12345678900 |                                        |  |  |  |  |  |  |
| Master Ain                                                                                                    | way Details                            |  |  |  |  |  |  |
| Add V Remove Form Filler Paste HAWB                                                                                                    | ght Date Total HAWB Total Weight (KGM) |  |  |  |  |  |  |
|                                                                                                    |                                        |  |  |  |  |  |  |

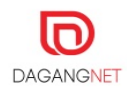

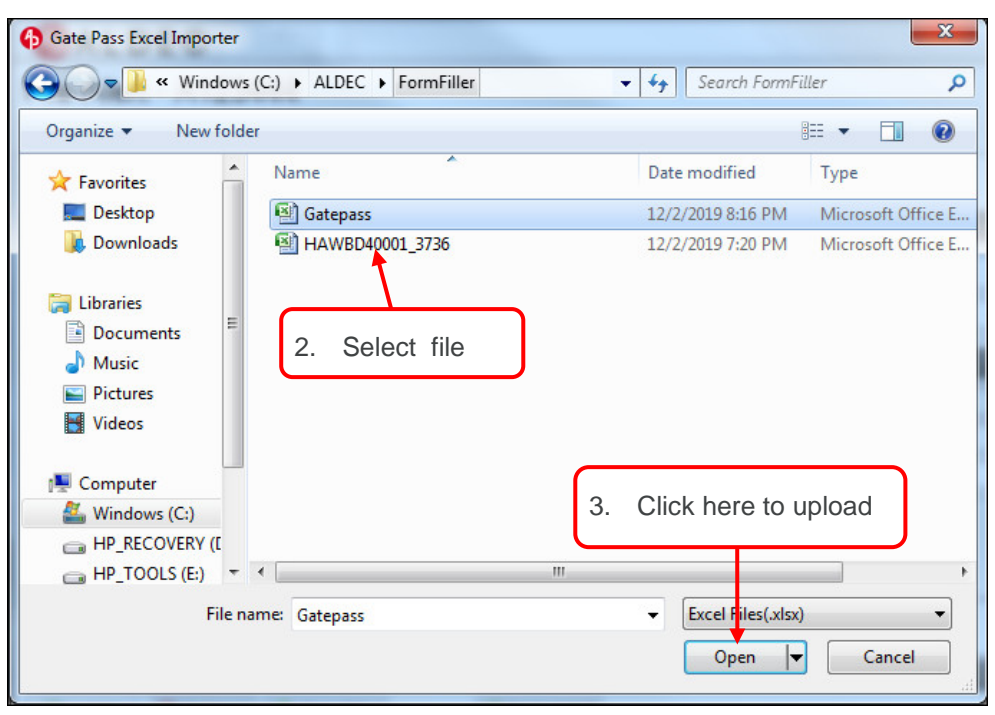

Figure 39

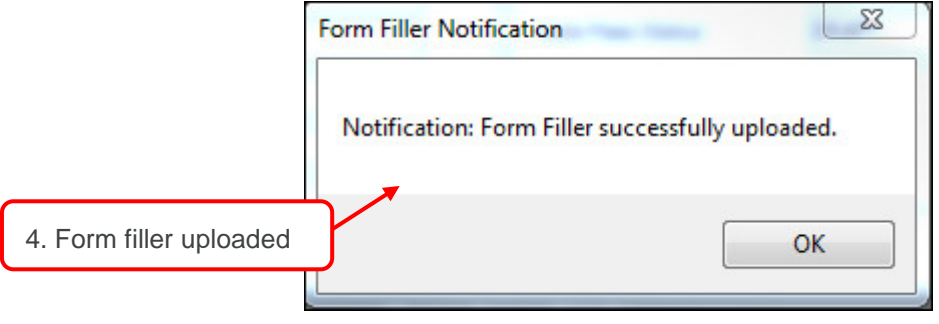

Figure 40

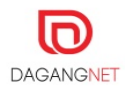

This method allows users to paste HAWB No from other template. The HAWB No must be from approved HAWB No.

| GATEPAS                                                                         | S - GP20021917135                                                                          | 6           |                                                |            |                    |  |  |  |  |
|---------------------------------------------------------------------------------|--------------------------------------------------------------------------------------------|-------------|------------------------------------------------|------------|--------------------|--|--|--|--|
| Pre-Alert Gate Pass Listing 🕼 GATEPASS - 12345678 🕼 GATEPASS - GP200219171356 🗙 |                                                                                            |             |                                                |            |                    |  |  |  |  |
| 🖋 Save 🗇 Refresh 🐻 Submit 🖨 Print 🔯 Archive 🔜 Ready                             |                                                                                            |             |                                                |            |                    |  |  |  |  |
| Header                                                                          |                                                                                            |             |                                                |            |                    |  |  |  |  |
| Job No.                                                                         | GP200219171356                                                                             |             | Gate Pass No.                                  |            |                    |  |  |  |  |
|                                                                                 |                                                                                            |             | Date Time Generated                            |            |                    |  |  |  |  |
|                                                                                 | Transport Details                                                                          |             |                                                | ltems      | 3                  |  |  |  |  |
| Airport<br>3PL Company ROC<br>3PL Company Name                                  | MYKUL                                                                                      |             | Total HAWB<br>Total Weight (KGM)<br>ass Status | 0<br>DRAFT |                    |  |  |  |  |
| Vehicle Registration<br>Driver Name                                             | No. PO<br>PO<br>DO<br>DO<br>DO<br>DO<br>DO<br>DO<br>DO<br>DO<br>DO<br>DO<br>DO<br>DO<br>DO | s Paste HAV | VB <sub>ks</sub>                               |            | •                  |  |  |  |  |
| Driver NRIC No. / II                                                            | 350912010000                                                                               | Martar Ai   | arar Dataila                                   |            |                    |  |  |  |  |
| Add 🐼 Remove 🔶 Form Filler 🔅 Paste HAWB                                         |                                                                                            |             |                                                |            |                    |  |  |  |  |
|                                                                                 | MAWB No. PAM Reg. No.                                                                      | Flight No.  | Flight Date                                    | Total HAWB | Total Weight (KGM) |  |  |  |  |

Figure 41

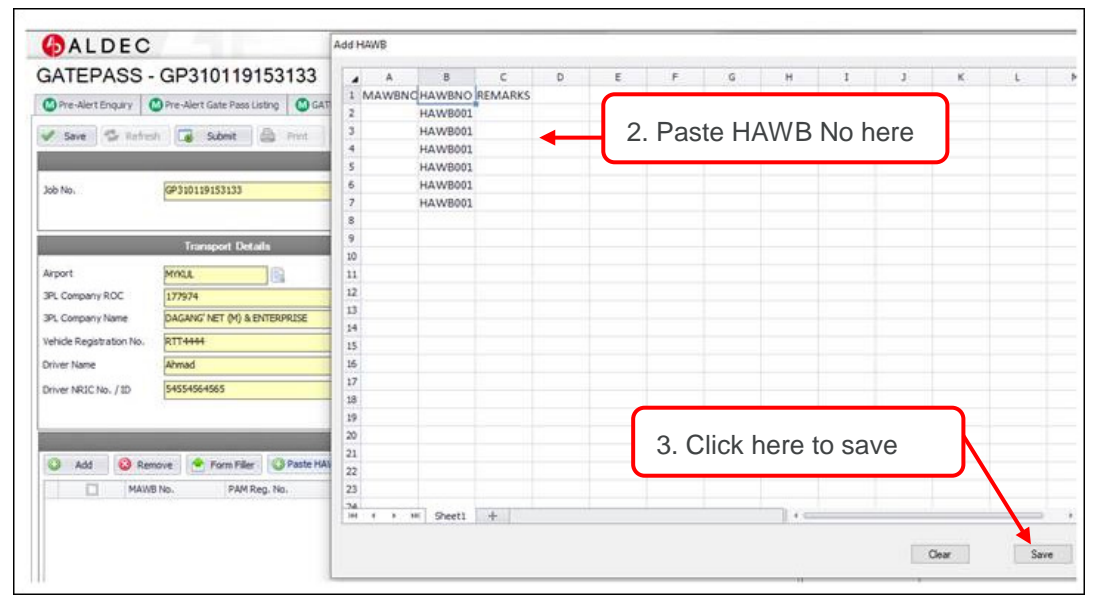

Figure 42

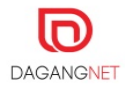

To view release history of gate pass, open the Pre-Alert Listing page as in image below;

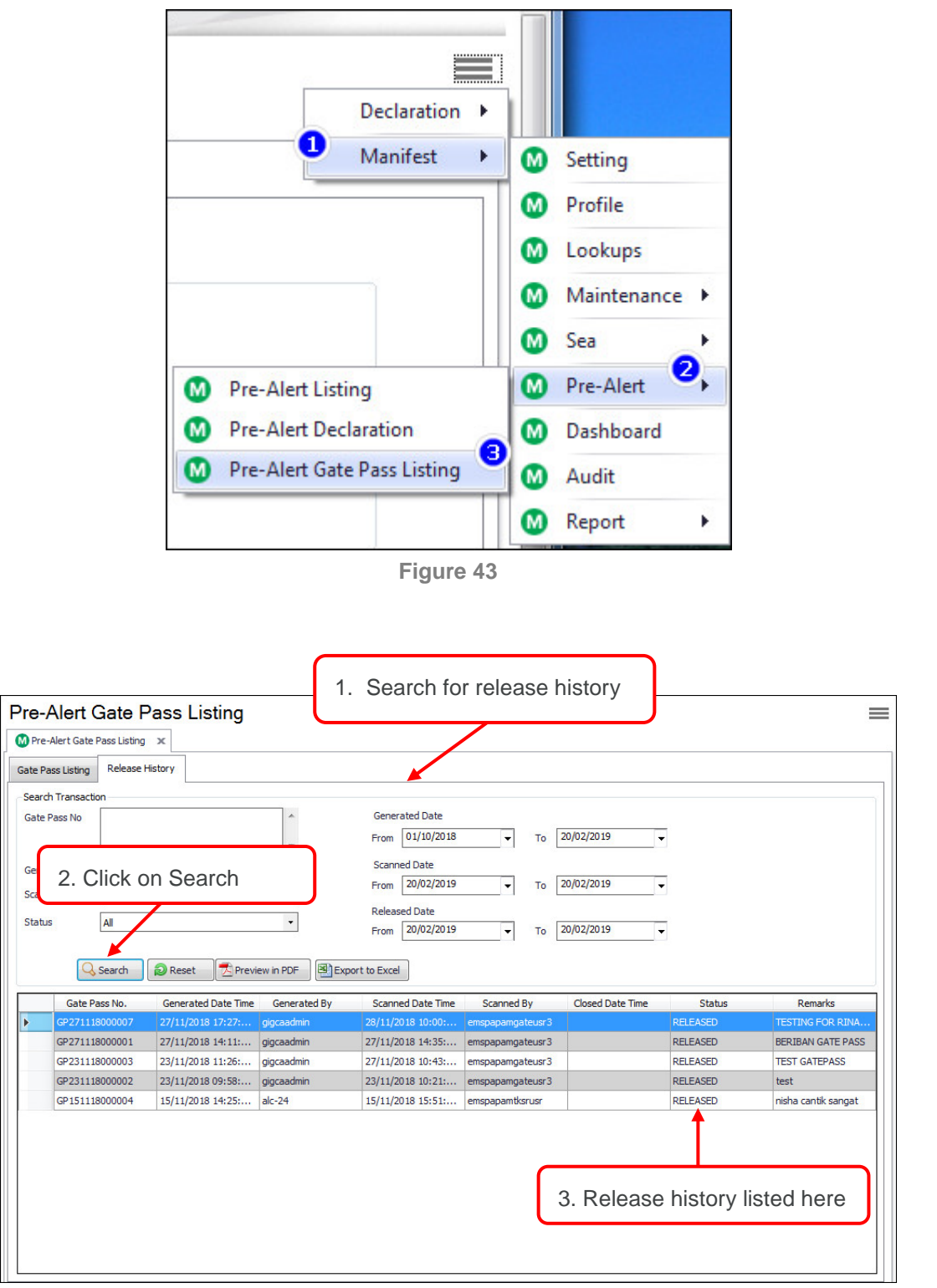

Figure 44

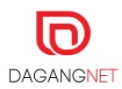

## 8.2. View and Print Gate Pass

To view gate pass, open the Pre-Alert Gate Pass Listing as in 3.1 Pre Alert Listing

| Pre    | -Alert Listing                                                                                                    | Pre-Alert Gate                                                                                               | Pass Listing 🗙                                                                                      | M GATEPAS                                                                                    | S - LILO36                                                                 | GATEPASS - LI                                                                                               | ILO36                                                                               |                                                                                                    |                                                                                                    |                                                                                                    |                                                                                             |
|--------|----------------------------------------------------------------------------------------------------|----------------------------------------------------------------------------------------------------|----------------------------------------------------------------------------------------------------|----------------------------------------------------------------------------------------------|----------------------------------------------------------------------------|----------------------------------------------------------------------------------------------------|-------------------------------------------------------------------------------------|----------------------------------------------------------------------------------------------------|----------------------------------------------------------------------------------------------------|----------------------------------------------------------------------------------------------------|---------------------------------------------------------------------------------------------|
| ate Pa | ass Listing Rele                                                                                                  | ase History                                                                                                  |                                                                                                    |                                                                                              |                                                                            |                                                                                                    |                                                                                     |                                                                                                    |                                                                                                    |                                                                                                    |                                                                                             |
| 3      | Refresh                                                                                                    | Submit                                                                                                    | Print 🗖                                                                                             | Archive                                                                                      | Ready                                                                      | New                                                                                                    |                                                                                     |                                                                                                    |                                                                                                    |                                                                                                    |                                                                                             |
| ear    | ch Listing                                                                                                    |                                                                                                    |                                                                                                    |                                                                                              |                                                                            |                                                                                                    |                                                                                     |                                                                                                    |                                                                                                    |                                                                                                    |                                                                                             |
|        | Door No.                                                                                                    | · · · · ·                                                                                                    |                                                                                                    |                                                                                              |                                                                            | ted Data                                                                                                    |                                                                                     |                                                                                                    |                                                                                                    |                                                                                                    |                                                                                             |
| ate    | Fd55 NU.                                                                                                    |                                                                                                    |                                                                                                    |                                                                                              | Genera                                                                     | ated Date                                                                                                   |                                                                                     |                                                                                                    |                                                                                                    |                                                                                                    |                                                                                             |
|        |                                                                                                    |                                                                                                    |                                                                                                    |                                                                                              | From                                                                       | 01/12/2018                                                                                                  | ▼ T                                                                                 | 12/02/2019                                                                                             | -                                                                                                    |                                                                                                    |                                                                                             |
| AW     | BINO.                                                                                                    |                                                                                                    |                                                                                                    |                                                                                              | Driver 1                                                                   | Name                                                                                                    |                                                                                     |                                                                                                    |                                                                                                    |                                                                                                    |                                                                                             |
| ahio   | e Registration No                                                                                                 |                                                                                                    |                                                                                                    |                                                                                              | Driver I                                                                   |                                                                                                    |                                                                                     |                                                                                                    |                                                                                                    |                                                                                                    |                                                                                             |
| ci ile | ac registi adon no                                                                                                |                                                                                                    |                                                                                                    |                                                                                              | - Driver i                                                                 | NRIC NO.                                                                                                    |                                                                                     |                                                                                                    |                                                                                                    |                                                                                                    |                                                                                             |
|        |                                                                                                    |                                                                                                    |                                                                                                    |                                                                                              | -                                                                          |                                                                                                    |                                                                                     |                                                                                                    |                                                                                                    |                                                                                                    |                                                                                             |
|        |                                                                                                    | 33                                                                                                    |                                                                                                    |                                                                                              | ~                                                                          |                                                                                                    |                                                                                     |                                                                                                    |                                                                                                    |                                                                                                    |                                                                                             |
|        |                                                                                                    | 20                                                                                                    |                                                                                                    |                                                                                              | Ŧ                                                                          |                                                                                                    |                                                                                     |                                                                                                    |                                                                                                    | 2 Reset                                                                                                    | Q Seard                                                                                     |
|        | Gate Pass                                                                                                    | Job No                                                                                                    | 3PL Compa                                                                                           | 3PL Compa                                                                                    | Triver Name                                                                | Driver IC                                                                                                   | Remarks                                                                             | Status                                                                                                 | Generated                                                                                                    | Reset                                                                                                    | Seard<br>Ready                                                                              |
|        | Gate Pass                                                                                                    | Job No<br>A123444                                                                                            | 3PL Compa<br>DAGANG' N 1                                                                            | 3PL Compa<br>177974                                                                          | Triver Name<br>Syed Ali                                                    | Driver IC<br>12345678900                                                                                    | Remarks                                                                             | Status<br>DRAFT                                                                                        | Generated<br>12/2/2019                                                                                             | Reset<br>Gate Status<br>DRAFT                                                                               | Search<br>Ready<br>False                                                                    |
|        | Gate Pass                                                                                                    | Job No<br>A123444<br>GP0301191                                                                               | 3PL Compa<br>DAGANG'N 1<br>DAGANG'N 1                                                               | 3PL Compa<br>177974<br>177974                                                                | Triver Name<br>Syed Ali<br>344                                             | Driver IC<br>12345678900<br>3444                                                                            | Remarks<br>TEST 12345                                                               | Status<br>DRAFT<br>DRAFT                                                                               | Generated<br>12/2/2019<br>3/1/2019 1                                                                               | Reset<br>Gate Status<br>DRAFT<br>DRAFT                                                                      | Search<br>Ready<br>False<br>False                                                           |
|        | Gate Pass                                                                                                    | Job No<br>A123444<br>GP0301191<br>LILO36                                                                     | 3PL Compa<br>DAGANG'N 1<br>DAGANG'N 1<br>DAGANG'N 1                                                 | 3PL Compa<br>177974<br>177974<br>177974                                                      | Triver Name<br>Syed Ali<br>344<br>MALA                                     | Driver IC<br>12345678900<br>3444<br>800101020                                                               | Remarks<br>TEST 12345<br>DIRECT REL                                                 | Status<br>DRAFT<br>DRAFT<br>GENERATED                                                                  | Generated<br>12/2/2019<br>3/1/2019 1<br>6/12/2018                                                                  | Reset<br>Gate Status<br>DRAFT<br>DRAFT<br>GENERATED                                                         | Search<br>Ready<br>False<br>False<br>True                                                   |
|        | Gate Pass<br>GP0612180<br>GP0512180                                                                               | Job No<br>A123444<br>GP0301191<br>LILO36<br>GP0003Q                                                          | 3PL Compa<br>DAGANG'N 1<br>DAGANG'N 1<br>DAGANG'N 1<br>DAGANG'N 1                                   | 3PL Compa<br>177974<br>177974<br>177974<br>177974<br>177974                                  | Triver Name<br>Syed Ali<br>344<br>MALA                                     | Driver IC<br>12345678900<br>3444<br>800101020<br>909090909                                                  | Remarks<br>TEST 12345<br>DIRECT REL                                                 | Status<br>DRAFT<br>DRAFT<br>GENERATED<br>GENERATED                                                     | Generated<br>12/2/2019<br>3/1/2019 1<br>6/12/2018<br>5/12/2018                                                     | Reset<br>Gate Status<br>DRAFT<br>DRAFT<br>GENERATED<br>GENERATED                                            | Searce<br>Ready<br>False<br>False<br>True<br>True                                           |
|        | Gate Pass<br>GP0612180<br>GP0512180<br>GP0512180                                                                  | Job No<br>A123444<br>GP0301191<br>LILO36<br>GP0003Q<br>GP0002A                                               | 3PL Compa<br>DAGANG'N 1<br>DAGANG'N 1<br>DAGANG'N 1<br>DAGANG'N 1                                   | 3PL Compa<br>177974<br>177974<br>177974<br>177974<br>177974                                  | Triver Name<br>Syed Ali<br>344<br>MALA<br>Rosie                            | Driver IC<br>12345678900<br>3444<br>800101020<br>909090909<br>909090909                                     | Remarks<br>TEST 12345<br>DIRECT REL                                                 | Status<br>DRAFT<br>DRAFT<br>GENERATED<br>GENERATED<br>GENERATED                                        | Generated<br>12/2/2019<br>3/1/2019 1<br>6/12/2018<br>5/12/2018<br>5/12/2018                                        | Reset<br>Gate Status<br>DRAFT<br>DRAFT<br>GENERATED<br>GENERATED<br>GENERATED                               | Search<br>Ready<br>False<br>False<br>True<br>True<br>True                                   |
|        | Gate Pass<br>GP0612180<br>GP0512180<br>GP0512180<br>GP0512180<br>GP0512180                                        | Job No<br>A123444<br>GP0301191<br>LIL036<br>GP0003Q<br>GP0002A<br>GP001A                                     | 3PL Compa<br>DAGANG' N 1<br>DAGANG' N 1<br>DAGANG' N 1<br>DAGANG' N 1<br>DAGANG' N 1                | 3PL Compa<br>177974<br>177974<br>177974<br>177974<br>177974<br>177974<br>177974              | Triver Name<br>Syed Ali<br>344<br>MALA<br>Rosie<br>Rosie                   | Driver IC<br>12345678900<br>3444<br>800101020<br>90909090<br>90909090<br>90909090                           | Remarks<br>TEST 12345<br>DIRECT REL                                                 | Status<br>DRAFT<br>DRAFT<br>GENERATED<br>GENERATED<br>GENERATED                                        | Generated<br>12/2/2019<br>3/1/2019 1<br>5/12/2018<br>5/12/2018<br>5/12/2018<br>5/12/2018                           | Reset<br>Gate Status<br>DRAFT<br>DRAFT<br>GENERATED<br>GENERATED<br>GENERATED<br>GENERATED                  | Seard<br>Ready<br>False<br>False<br>True<br>True<br>True<br>True                            |
|        | Gate Pass<br>GP0612180<br>GP0512180<br>GP0512180<br>GP0512180<br>GP0512180<br>GP0412180                           | Job No<br>A123444<br>GP0301191<br>LIL036<br>GP0003Q<br>GP0002A<br>GP001A<br>LIL035                           | 3PL Compa<br>DAGANG' N 1<br>DAGANG' N 1<br>DAGANG' N 1<br>DAGANG' N 1<br>DAGANG' N 1                | 3PL Compa<br>177974<br>177974<br>177974<br>177974<br>177974<br>177974<br>177974              | Triver Name<br>Syed Ali<br>344<br>MALA<br>Rosie<br>Rosie                   | Driver IC<br>12345678900<br>3444<br>800101020<br>909090909<br>909090909<br>909090909                        | Remarks<br>TEST 12345<br>DIRECT REL<br>GATEPASS                                     | Status<br>DRAFT<br>DRAFT<br>GENERATED<br>GENERATED<br>GENERATED<br>GENERATED                           | Generated<br>12/2/2019<br>3/1/2019 1<br>6/12/2018<br>5/12/2018<br>5/12/2018<br>5/12/2018<br>4/12/2018              | Cate Status<br>DRAFT<br>DRAFT<br>CENERATED<br>GENERATED<br>GENERATED<br>GENERATED<br>GENERATED              | Search<br>Ready<br>False<br>False<br>True<br>True<br>True<br>True<br>True                   |
|        | Gate Pass<br>GP0512180<br>GP0512180<br>GP0512180<br>GP0512180<br>GP0512180<br>GP0412180<br>GP0412180              | Job No<br>A123444<br>GP0301191<br>LIL036<br>GP0003Q<br>GP0002A<br>GP001A<br>LIL035<br>gatepa                 | 3PL Compa<br>DAGANG' N 1<br>DAGANG' N 1<br>DAGANG' N 1<br>DAGANG' N 1<br>DAGANG' N 1<br>DAGANG' N 1 | 3PL Compa<br>177974<br>177974<br>177974<br>177974<br>177974<br>177974                        | Driver Name<br>Syed Ali<br>344<br>MALA<br>Rosie<br>Rosie                   | Driver IC<br>12345678900<br>3444<br>800101020<br>909090909<br>909090909<br>909090909                        | Remarks<br>TEST 12345<br>DIRECT REL<br>GATEPASS<br>to test on g                     | Status<br>DRAFT<br>DRAFT<br>GENERATED<br>GENERATED<br>GENERATED<br>GENERATED<br>GENERATED              | Generated<br>12/2/2019<br>3/1/2019 1<br>5/12/2018<br>5/12/2018<br>5/12/2018<br>4/12/2018<br>4/12/2018              | Cate Status<br>DRAFT<br>DRAFT<br>GENERATED<br>GENERATED<br>GENERATED<br>GENERATED<br>GENERATED              | Seard<br>Ready<br>False<br>False<br>True<br>True<br>True<br>True<br>True<br>True            |
|        | Gate Pass<br>GP0612180<br>GP0512180<br>GP0512180<br>GP0512180<br>GP0512180<br>GP0412180<br>GP0412180<br>GP0412180 | Job No<br>A123444<br>GP0301191<br>LILO36<br>GP0003Q<br>GP0002A<br>GP001A<br>LILO35<br>gateps<br>LILO35<br>1. | 3PL Compa<br>DAGANG' N 1<br>DAGANG' N 1<br>DAGANG' N 1<br>DAGANG' N 1<br>DAGANG' N 1<br>DAGANG' N 1 | 3PL Compa<br>177974<br>177974<br>177974<br>177974<br>177974<br>177974<br>177974<br>2 Click O | Driver Name<br>Syed Ali<br>344<br>MALA<br>Bosie<br>Rosie<br>Rosie<br>Rosie | Driver IC<br>12345678900<br>3444<br>800101020<br>909090909<br>9090909090<br>21122103<br>3765789<br>p0101020 | Remarks<br>TEST 12345<br>DIRECT REL<br>GATEPASS<br>to test on g<br>form filler test | Status<br>DRAFT<br>DRAFT<br>GENERATED<br>GENERATED<br>GENERATED<br>GENERATED<br>GENERATED<br>GENERATED | Generated<br>12/2/2019<br>3/1/2019 1<br>5/12/2018<br>5/12/2018<br>5/12/2018<br>4/12/2018<br>4/12/2018<br>4/12/2018 | Cate Status<br>CAAFT<br>DRAFT<br>CENERATED<br>GENERATED<br>GENERATED<br>GENERATED<br>GENERATED<br>GENERATED | C Search<br>Ready<br>False<br>False<br>True<br>True<br>True<br>True<br>True<br>True<br>True |

Figure 45

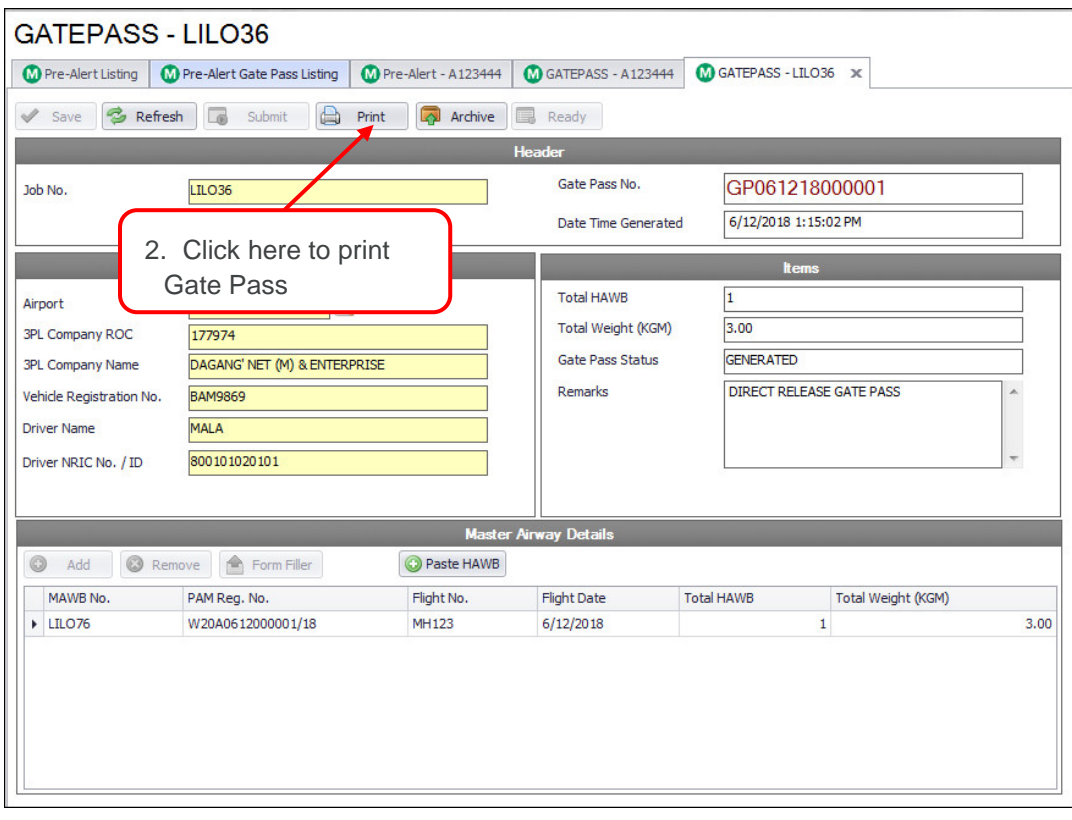

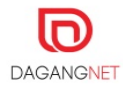

| PRE-ALERT GATE PASS             |               |                       |            |                             |                      |            |                       |  |  |
|---------------------------------|---------------|-----------------------|------------|-----------------------------|----------------------|------------|-----------------------|--|--|
| Gate Release No. GP061218000001 |               |                       |            | *GP061218000001*            |                      |            |                       |  |  |
| Agent Name                      |               |                       |            | No. of MAWB                 |                      |            |                       |  |  |
| DAGANG' NET (M) & ENTERPRISE    |               |                       |            | 1                           |                      |            |                       |  |  |
| Airport<br>MYKUL                |               |                       |            | Total HA<br>3. Gate Pass No |                      |            |                       |  |  |
| 3PL Corr                        | pany ROC      |                       |            | Total                       | Weight (KGM)         |            |                       |  |  |
| 177974                          |               |                       |            | 3.00                        |                      |            |                       |  |  |
| 3PL Com                         | pany Name     |                       |            | Date                        | and Time Gener       | ated       |                       |  |  |
| DAGAN                           | NG' NET (M) & | ENTERPRISE            |            | 6/12                        | 2/2018 1:15:02       | PM         |                       |  |  |
| Vehicle Registration No.        |               |                       |            | Statu                       | IS                   |            |                       |  |  |
| BAM9869                         |               |                       |            | GENERATED                   |                      |            |                       |  |  |
| Driver Name                     |               |                       |            | Remarks                     |                      |            |                       |  |  |
| MALA                            |               |                       |            | DIRECT RELEASE GATE PASS    |                      |            |                       |  |  |
| Driver NRIC No.                 |               |                       |            |                             |                      |            |                       |  |  |
| 800101020101                    |               |                       |            |                             |                      |            |                       |  |  |
| No.                             | MAWB No.      | PAM Reg.<br>No.       | Flight No. |                             | Flight Date<br>(STA) | Total HAWB | Total Weight<br>(KGM) |  |  |
| 1                               | LILO76        | W20A061200<br>0001/18 | MH123      |                             | 6/12/2018            | 1          | 3.00                  |  |  |
|                                 |               |                       |            |                             |                      |            |                       |  |  |

Figure 47

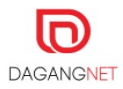

-End of Manual-

This user manual shall be updated as and when required.

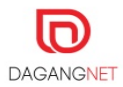